# User manual

Manuel d'utilisation | Benutzerhandbuch | Manual del usuario Gebruikershandleiding | Manuale per l'utente | Manual do usuário Användar-handbok

Jukebox

HDD6320 HDD6330 HDD6335

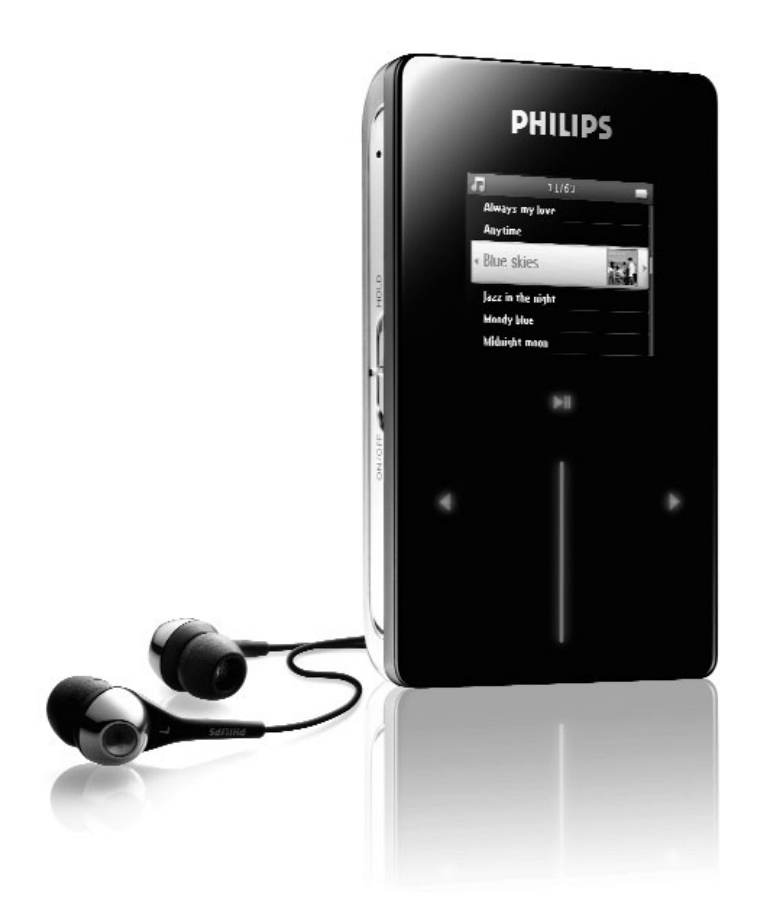

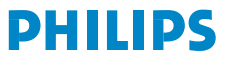

| Country             | Helpdesk                                                                 | Tariff / min          | Keep ready                                                                                                    |
|---------------------|--------------------------------------------------------------------------|-----------------------|----------------------------------------------------------------------------------------------------|
| Europe              |                                                                          |                       |                                                                                                    |
| Belgique<br>Danmark | 070 253 010<br>3525 8761                                                 | €0.17<br>Local tariff | La date d'achat la référence et le numéro de série du produit<br>Forbrugeren's indkøbsdato, type/model-og serienummer |
| Deutschland         | 0180 5 007 532                                                           | €0.12                 | Das Kaufdatum. Modellnummer und Serial nummer                                                                         |
| Españal             | 902 888 785                                                              | €0.15                 | Fecha de compra e número del modelo e número de serie                                                                 |
| Ελληνικά            | 0 0800 3122 1223                                                         | δωρε-ν                | Την ημερομηνία αγοράς και Τον ακριβήκωδικό μοντέλου και Τον<br>αριθμό σειράς τουπροϊόντος σας                         |
| France              | 08 9165 0006                                                             | €0.23                 | La date d'achat la référence et le numéro de série du produit                                                         |
| Ireland             | 01 601 1161                                                              | Local tariff          | Date of Purchase. Model number and Serial number                                                                      |
| Italia              | 199 404 042                                                              | €0.25                 | La data di acquisto, numero di modello e numero di serie                                                              |
| Luxembourg          | 40 6661 5645                                                             | Local tariff          | La date d'achat, la référence et le numéro de série du produit                                                        |
| Nederland           | 0900 0400 063                                                            | €0.20                 | De datum van aankoop, modelnummer en serienummeret                                                                    |
| Norge               | 2270 8250                                                                | Local tariff          | Datoen da du kjøpte produktet & modellnummer & serienummeret                                                          |
| Portugal            | 2 1359 1440                                                              | Local tariff          | A data de compra, número do modelo e número de série                                                                  |
| Schweiz             | 02 2310 2116                                                             | Local tariff          | Das Kaufdatum und Modellnummer und Seriennummer                                                                       |
| Suomi               | 09 2290 1908                                                             | Paikallinen hinta     | Ostopäivä ja tarkka mallinumero ja sarjanumero                                                                        |
| Sweden              | 08 632 0016                                                              | Local tariff          | Inköpsdatum, modellnummer och serienummer                                                                             |
| UK                  | 0906 1010 017                                                            | £0.15                 | Date of Purchase, Model number and Serial number                                                                      |
| Österreich          | 0820 901115                                                              | €0.20                 | Das Kaufdatum. Mocellnummer und Seriennummer                                                                          |
| North Ame           | rica                                                                     |                       |                                                                                                    |
| Canada              | 1-800-661-6162<br>(Francophone)<br>1-888-744-5477<br>(English / Spanish) | Free                  | Date of Purchase. Model number<br>and Serial number                                                                   |
| USA                 | 1-888-744-5477                                                           | Free                  | Date of Purchase, Model number and Serial number                                                                      |
| Asia                |                                                                          |                       |                                                                                                    |
| China               | 4008 800 008                                                             | Local tariff          | Date of Purchase, Model number and Serial number                                                                      |
| Hong Kong           | 2619 9663                                                                | Local tariff          | Date of Purchase, Model number and Serial number                                                                      |
| Korea               | (02) 5961195/1196                                                        | Local tariff          | Date of Purchase, Model number and Serial number                                                                      |

# Inhoudsopgave

| Welkom                                                   | I     |
|----------------------------------------------------------|-------|
| Over uw nieuwe speler                                    |       |
| Accessoires                                              |       |
| Optionele accessoires                                    | 2     |
| Uw product registeren                                    | 3     |
| Meer informatie                                          | 3     |
| Aansluiten en opladen                                    | 3     |
| Indicatie batterijniveau                                 | 3     |
| Installeren                                              | 4     |
| Overzetten                                               | 4     |
| Genieten                                                 | 5     |
| Aan- en uitzetten                                        | 5     |
| Opnieuw instellen                                        | 5     |
| Uw GoGear-speler gebruiken                               | 6     |
| Overzicht van toetsen en aansluitingen                   | 6     |
| Hoofdmenu                                                | 7     |
| Navigatie                                                | 7     |
| Foto's en muziek organiseren en                          |       |
| synchroniseren met Windows Media Play                    | ver 9 |
| Muziek                                                   | 9     |
| Foto's                                                   |       |
| Gedetailleerde bediening                                 | 23    |
| Muziekmodus                                              | 23    |
| Foto's                                                   |       |
| Radio*                                                   |       |
| Opnemen                                                  | 35    |
| Instellingen                                             |       |
| Uw speler gebruiken om databestanden op te slaan en over | r te  |
| zetten                                                   |       |
| Uw speler bijwerken                                      | 40    |
| Handmatig controleren of uw firmware nog up-to-date is:  | 41    |
| Problemen oplossen                                       | 42    |
| Mijn speler slaat nummers over                           |       |
| Mijn speler wordt niet herkend door Windows              |       |
| Ik kan mijn speler niet AAN zetten                       |       |

| Er staat geen muziek op mijn speler nadat deze is overgezet  | t45    |
|--------------------------------------------------------------|--------|
| Er staan geen foto's op mijn speler nadat deze zijn overgeze | et 45  |
| Mijn GoGear-speler blijft hangen                             | 46     |
| Mijn speler is vol en er staan minder nummers op mijn spele  | er dan |
| ik verwacht had                                              | 46     |
| Slechte radio-ontvangst*                                     |        |
| Veiligheid en onderhoud                                      | 47     |
| Algemeen onderhoud                                           | 47     |
| Gehoorbescherming                                            | 47     |
| Verkeersveiligheid                                           | 47     |
| Copyrightinformatie                                          | 47     |
| Gegevens loggen                                              |        |
| Verwijdering van uw oude product                             |        |
| Modificaties                                                 |        |
| Technische gegevens                                          | 49     |
| Ondersteunde camera's                                        | 50     |

# Welkom

### Over uw nieuwe speler

Met dit nieuwe product kunt u het volgende doen:

- MP3- en WMA-bestanden afspelen
- Foto's bekijken
- FM-radio beluisteren\*
- Opnemen: Spraak, FM-radio\*, line-in
- \* Zie voor meer informatie over een van bovenstaande functies "Gedetailleerde bediening" op pagina 23 van deze hand-leiding.

### Accessoires

De volgende accessoires zijn inbegrepen bij uw speler:

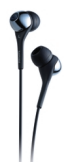

Hoofdtelefoon (de rubberen doppen zijn meegeleverd in 3 verschillende maten)

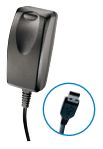

Gecombineerde lader / USB-kabel

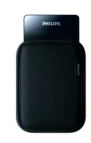

Beschermende etui

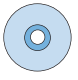

Voor Europa en andere regio's: CD-ROM met Windows Media Player, Philips Apparaatbeheer, Plug-in Philips apparaat,Gebruikershandleiding, Tutorials,Veelgestelde vragen. Voor VS:

Easy Start CD 1 en 2 met Windows Media Player, Philips Apparaatbeheer, Plug-in Philips-apparaat, Gebruikershandleiding, Tutorials, Veelgestelde vragen.

\* FM-radio is alleen beschikbaar voor bepaalde regio's. Het is niet beschikbaar voor Europa.

# **Optionele accessoires**

De volgende accessoires worden niet meegeleverd met uw speler, maar kunnen apart gekocht worden. U kunt ze vinden op www.philips.com/GoGearshop (Europa) of www.store.philips.com (VS).

#### Docking cradle

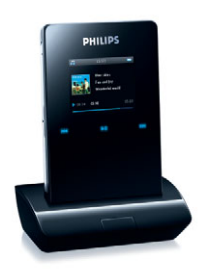

Zet de speler in de docking cradle en sluit de speler aan op uw stereo voor het delen van muziek.

#### GoGear hard case

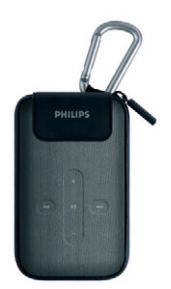

Bescherm uw speler en beheer uw muziek.

#### Aansluitkabel digicam

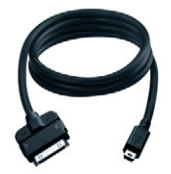

Zet de foto's van uw digicam over naar de speler en maak ruimte in het geheugen van uw digitale camera vrij.\* \*Zie pagina 50 voor een lijst met ondersteunde camera's.

# Uw product registeren

We raden u ten zeerste aan uw product te registeren, om zo toegang te verkrijgen tot gratis updates. Om uw product te registeren kunt u inloggen op www.philips.com/register zodat we u kunnen informeren zodra er updates beschikbaar zijn.

# Meer informatie

Bezoek www.philips.com/support of www.usasupport.philips.com (Voor V.S)

Voer het modelnummer van uw product in om het volgende te bekijken:

- FAQ, Veelgestelde vragen
- Nieuwste gebruikershandleidingen
- Tutorials
- Nieuwste softwaredownloads voor de pc
- Firmware upgrade-bestanden

Het model- en productnummer kunt u vinden op het label aan de achterkant van uw product.

# Aansluiten en opladen

- 1. Sluit de meegeleverde multi-voltage adapter/oplader aan op uw speler door hem in de aansluiting DC-In aan de onderkant van de speler aan te sluiten, en steek het andere uiteinde in een standaard stopcontact.
- De batterij wordt in 4 uur volledig opgeladen als deze voor het eerst wordt opgeladen. Hij wordt voor 70% opgeladen in een uur.
- 3. De speler is volledig opgeladen als de oplaadanimatie stopt en 🅞 wordt weergegeven.

### Indicatie batterijniveau

Het correcte energieniveau van uw batterij wordt als volgt weergegeven:

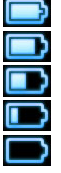

Batterij is vol

Batterij is tweederde vol

Batterij is halfvol

Batterij is bijna leeg

Batterij is leeg

Als de batterij bijna leeg is, dan knippert het volgende waarschuwingsschermvoor batterij bijna leeg en hoort u een pieptoon. Als u een dubbele piep hoort, dan is uw speler binnen minder dan een minuut helemaal leeg. Alle instellingen en onafgemaakte opnamen worden opgeslagen voordat de speler uitgeschakeld wordt.

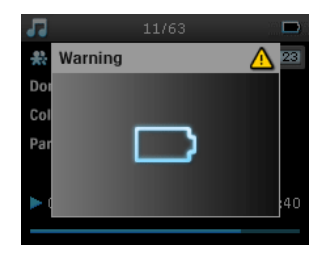

# Installeren

- I. Plaast de cd die bij uw product geleverd is in het cd-romstation van uw pc.
- Volg de instructies op het scherm om de installatie van Windows Media Player (inclusief benodigde plugins) en Philips Device Manager (Philips Apparaatbeheer) te installeren.

#### Belangrijk!

Voor VS: Er zijn twee cd's. Beiden zijn benodigd voor installatie.

- 3. Het kan nodig zijn uw pc na de installatie van de software opnieuw te starten.
- Als het installatie programma niet automatisch opstart, zoek dan op de cd via Windows Explorer (Windows Verkenner) en draai het programma door te dubbelklikken op het bestand dat eindigt op .exe.
- 5. Systeemeisen:
  - Windows® XP (SP2 of hoger)
  - Pentium Klasse 300 MHz processor of hoger
  - 128 MB RAM
  - 500 MB ruimte op harde schijf
  - Internetverbinding
  - Microsoft Internet Explorer 6.0 of hoger
  - USB-poort

Uw cd kwijt? Geen nood, u kunt de inhoud van de cd downloaden van www.philips.com/support of www.usasupport.philips.com (voor V.S.)

# Overzetten

U kunt muziek en foto's naar uw speler overzettenmet behulp van **Windows Media Player**. Zie "Foto's en muziek organiseren en synchroniseren met Windows Media Player" op pagina 9 voor meer informatie.

# Genieten

# Aan- en uitzetten

Om aan te zetten ON/OFF HOLD- schuif naar ON/OFF schuiven en 3 seconden vasthouden totdat de speler aanspringt.

Om uit te zetten ON/OFF HOLD- schuif naar ON/OFF schuiven en 3 seconden vasthouden totdat de speler uitspringt.

#### LET OP!

Uw speler gaat automatisch uit als er 10 minuten geen handelingen verricht worden of muziek gespeeld wordt. De laatste afspeelstatus en het laatste scherm worden hervat de volgende keer dat de speler wordt aangezet ,tenzij de speler langere tijd is uitgeschakeld of als de batterij bijna leeg was toen de speler uitgeschakeld werd.

# **Opnieuw instellen**

TIP

In het onwaarschijnlijke geval dat uw speler bijft hangen, hoeft u niet in paniek te raken. Druk gewoonweg de ON/OFF HOLD schuif naar de positie ON/OFF en houdt deze ingedrukt en druk tegelijkertijd VOLUME+ in. Vasthouden totdat de speler uitgeschakeld wordt.

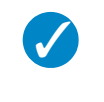

De bestaande inhoud op uw speler wordt niet gewist als u uw speler opnieuw instelt.

# Uw GoGear-speler gebruiken Overzicht van toetsen en aansluitingen

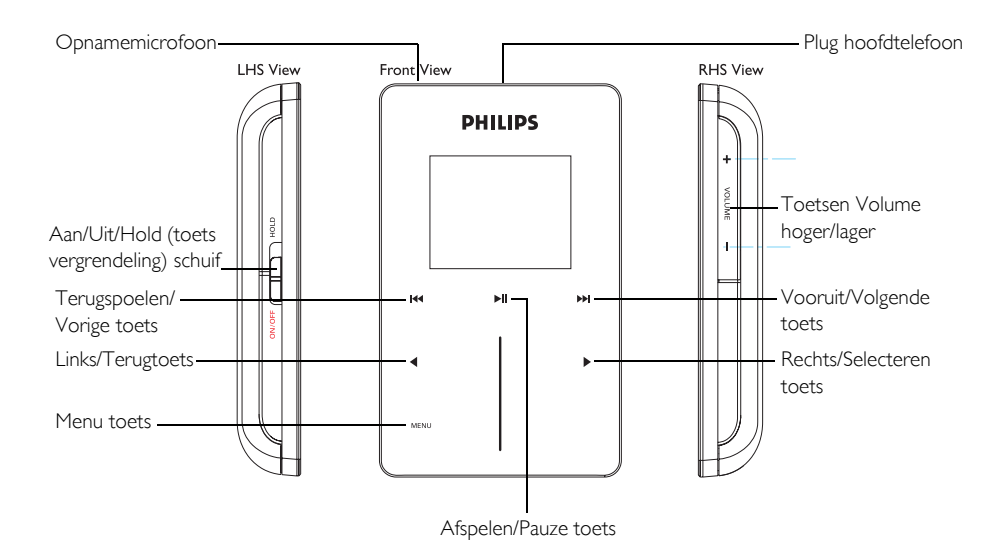

| Druk hierop                                                  | Om                                  |
|--------------------------------------------------------------|-------------------------------------|
| ON/OFF/HOLD (naar beneden schuiven en 3 seconden vasthouden) | Aan/uit                             |
| ON/OFF/HOLD (naar boven schuiven)                            | Alle bedieningstoetsen vergrendelen |
| ►II                                                          | Liedjes afspelen/pauzeren           |
|                                                              | Stop afspelen van radio             |
| I44                                                          | Terug naar vorige liedje            |
|                                                              | Snel terugspoelen                   |
|                                                              | Snel naar volgende liedje gaan      |
|                                                              | Snel vooruit spoelen                |
| + VOLUME -                                                   | Volume instellen                    |
| <                                                            | Terugkeren naar vorige menu/optie   |
| •                                                            | Optie selecteren                    |
|                                                              | Naar volgende optie gaan            |
| VERTICAL TOUCH STRIP (VERTICALE TOUCHPAD)                    | Door lijsten lopen                  |
| MENU                                                         | Lijst met menuopties openen         |

# Hoofdmenu

De volgende opties zijn beschikbaar in het hoofdmenu van uw speler:

| Menu        | Om                                      |
|-------------|-----------------------------------------|
| MUSIC       | Uw digitale muzieknummers afspelen      |
| PICTURES    | Foto's bekijken                         |
| RADIO*      | Naar de radio luisteren                 |
| RECORDINGS  | Opnamen maken of beluisteren            |
| SETTINGS    | De instellingen van uw speler aanpassen |
| NOW PLAYING | Ga naar het afspeelscherm               |

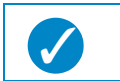

TIP

Druk op ◀ en houdt ingedrukt om terug te keren naar het hoofdmenu.

# Navigatie

Uw speler heeft drukgevoelige toetsen die reageren op de aanraking van uw vingers. Het VERTICALE TOUCH-PAD (zie afbeelding) wordt gebruikt om door de lijsten te lopen. Hij reageert op de volgende bewegingen van uw vinger:

| Actie  | Omschrijving                                              | Functie                                       |
|--------|-----------------------------------------------------------|-----------------------------------------------|
| Tikken | Raak de boven- of onderkant<br>van het touchpad licht aan | Stap voor stap naar boven of<br>beneden lopen |

\* FM-radio is alleen beschikbaar in bepaalde regio's. Het is niet beschikbaar voor Europa.

| Vasthouden | Druk uw vinger op het<br>bovenste of onderste uiteinde<br>van het touchpad en houdt vast | Met steeds hogere snelheid door<br>een lijst lopen (SuperScroll)                    |
|------------|------------------------------------------------------------------------------------------|-------------------------------------------------------------------------------------|
| Vegen      | Vinger van boven naar beneden<br>of beneden naar boven lopen                             | Door lijst lopen                                                                    |
| Snel vegen | Snel naar boven of beneden<br>vegen                                                      | Lijst loopt snel als een wiel<br>(Vliegwiel) en gaat daama<br>geleidelijk langzamer |
| Tikken     | In het midden tikken                                                                     | om het draaien van de lijst te<br>stoppen                                           |

### SuperScroll

Met Superscroll kunt u uw lievelingsliedjes snel vinden. Als u snel door een lijst met liedjes, artiesten, albums of genres loopt, dan wordt er een Superscroll-letter (de eerste letter van het lied, de artiest, het album of genre) gemarkeerd weergegeven om informatie te geven over waar u zich in de lijst bevindt.

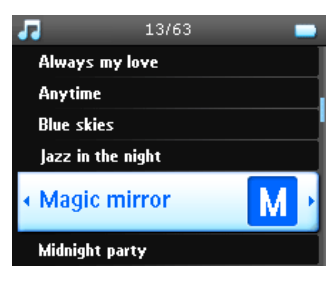

# Foto's en muziek organiseren en synchroniseren met Windows Media Player

Dit hoofdstuk omschrijft de basishandelingen en -stappen die u moet volgen om muziek en foto's naar uw speler over te zetten. Voor meer informatie kijkt u in **Windows Media Player Help** (**Windows Media Player Help**) op uw computer.

# Muziek

### Liedjes toevoegen aan de Windows Media Playerbibliotheek

#### Liedjes die al op uw computer staan

I. Start Windows Media Player door op het volgende pictogram op uw bureaublad te klikken.

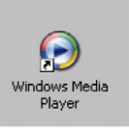

2. Selecteer het tabblad Library (Bibliotheek) om de mediabibliotheek te openen.

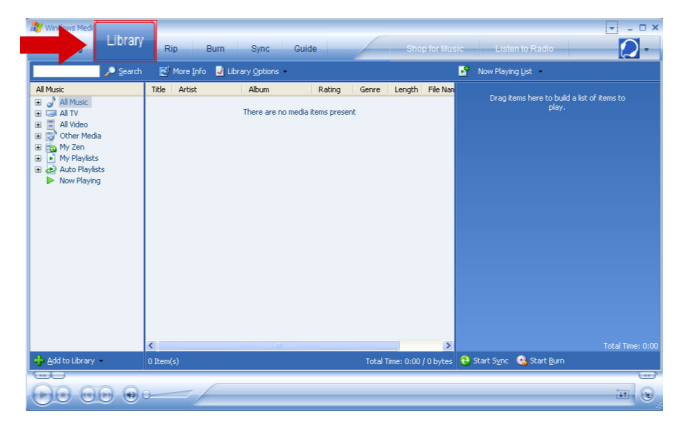

3. Klik op Add to Library (Aan bibliotheek toevoegen) in het linker onderdeel van het scherm.

| Windows Med Libra                                                                                                    | ry <sub>Rip I</sub> | Burn Sync Guide     | Shop for Mus               | sic Listen to Radio                     |
|----------------------------------------------------------------------------------------------------|---------------------|---------------------|----------------------------|-----------------------------------------|
| 🔎 Sear                                                                                                    | ch 🛛 🛃 More (nfo    | 🛃 Library Options 🔹 |                            | 🗳 Now Playing List 👻                    |
| All Music<br>→ All Music<br>→ All TV<br>→ All TV<br>→ | Tible Avtist        | Abun Rating         | Genre Length File Nan      | brag tems here to play a lat of teme to |
|                                                                                                    | <                   |                     | >                          |                                         |
| 👆 Add to Library 🔸                                                                                                    | 0 Item(s)           |                     | Total Time: 0:00 / 0 bytes | 🔁 Start Sync 🤹 Start Burn               |
|                                                                                                    | )0/                 |                     |                            |                                         |

4. U kunt ervoor kiezen bestanden toe te voegen uit een map, van internet, door te zoeken op uw computer, enz.

#### Liedjes van een cd rippen

Als u muziek van een cd wilt overzetten naar uw speler, moet u een eerst een digitale kopie van de muziek op uw pc aanmaken. Dit heet rippen.

- I. Start Windows Media Player.
- 2. Plaats de audio-cd.
- 3. Selecteer het tabblad Rip (Rip) om een lijst moet muzieknummers op uw cd weer te geven.
- 4. Als uw computer is aangesloten op het internet, dan wordt de albuminformatie automatisch opgehaald zodat u de titels en andere informatie van de nummers niet handmatig hoeft in te voeren.

5. Als dit niet gebeurt, controleer dan of u verbinding heeft met het internet en klik op Find Album Info (Albuminformatie zoeken).

| Ro         Dum         Sync         Guide           Mat         Atto:         Coupces         Gara         Sch         Data Prinder           Max.         Mo         Sch         Data Prinder         Bin         Bin </th <th>Nation Rasson States</th>                | Nation Rasson States                                                                                                    |
|----------------------------------------------------------------------------------------------------|----------------------------------------------------------------------------------------------------|
| Burn         Byrn         Caudo           tast         Arto:         Corpore         Gare         Sylo         Data Pandor           Has.         - Our         Corr         Tradh.         Sylo         Data Pandor           Has.         - Our         Corr         Tradh.         Sylo         Data Pandor           File         - Our         Data Freeds.         Sylo         Data Pandor         Data Freeds.           G12         Pip.         - Data Freeds.         Sylo         Data Pandor         Data Freeds.           G12         Pip.         - Data Freeds.         Sylo         Data Pandor         Data Freeds.           G14         Pip.         - Data Freeds.         Data Freeds.         Data Pandor         Data Pandor           G14         Pip.         - Data Pandor         Data Pandor         Data Pandor         Data Pandor           G14         Pip.         - Data Pandor         Data Pandor         Data Pandor         Data Pandor                                                                                                    | konte – Racio – Marci<br>Petro ideanisto – Erivenik                                                                                                    |
| Ro         Durn         Dync         Castle           fact         Anto:         Coupcers         Style         Data Prinder           Main         Mon         User Fredb.         Style         Data Prinder           Binn         Mon         User Fredb.         Style         Style         Style           Coupcers         Plo         User Fredb.         Style         Style | Rate Rate Mars                                                                                                    |
| Artist         Conjecter         Gene         Dyte         Data Provider           Bits         Ho         Ho                                                                                           | 🔎 Prédigkaniste 🖉 Vern d                                                                                                    |
| Card         Compose         Gene         Type         Data Prender           No         Norr         Norr         Norr         Norr           Bha         No         More Freedo         Norr         Norr           Disb         Norr         Norr         Norr         Norr         Norr           Disb         Norr         Norr         No                                               | 🔎 Pris Blue Isto 🖉 Veen A                                                                                                    |
| Abits         Main         Compose         Gard Provide           Win         Win         Win         Win         Win           Bits         190         Mark Product         Win         Win                                                                |                                                                                                    |
| Νb         Νb         User Fredb           Bin         Nb         User Fredb           Bin         Nb         User Fredb           Bin         Nb         User Fredb           Bin         Nb         User Fredb           Abs         Nb         User Fredb           Abs         Nb         User Fredb           Bin         Nb         User Fredb           Bin         Nb         User Fredb                                                                                                    |                                                                                                    |
| Bin         Hp         User Fredb           Ev         Hp         Lister Fredb           U.e         Hp         Lister Fredb           D12         Hp         Lister Fredb           Alle         Hp         Lister Fredb           Alle         Hp         Lister Fredb           S.v         Hp         Lister Fredb           S.v         Hp         Lister Fredb                                                                                                    |                                                                                                    |
| EV         Hp         User Feedb           Life         Hp         User Feedb           D12         Hp         User Feedb           Alle         Hp         User Fredb           Fil         Hp         User Fredb           Ettin         Hp         User Fredb           St         Hp         User Fredb                                                                                                    |                                                                                                    |
| Life         Hp         User Feedb           D12         Hp         User Feedb           Ale         Hp         User Feedb           PA         Hp         User Feedb           Enril         Hp         User Feedb           St         Hp         User Feedb                                                                                                    |                                                                                                    |
| D12         Hg         User Feedb           Ale         Hg         User Feedb           Pa         Hg         User Feedb           Emi         Hg         User Feedb           St         Hg         User Feedb                                                                                                    |                                                                                                    |
| Ale         Hp         User Feedb           Pa         Hp         User Feedb           Emi         Mp         User Feedb           St         Hp         User Feedb                                                                                                    |                                                                                                    |
| Pa         Hp         User Feedb           Emi         Hp         User Feedb           St         Hp         User Feedb                                                                                                    |                                                                                                    |
| Emi Hip User Feedb<br>St Hip User Feedb                                                                                                    |                                                                                                    |
| St Hp User Feedb                                                                                                    |                                                                                                    |
|                                                                                                    |                                                                                                    |
| PU Pip User Peedb                                                                                                    |                                                                                                    |
| 3 D Hip User Feedb                                                                                                    |                                                                                                    |
| Nelly Hp User Feedb                                                                                                    |                                                                                                    |
| Am Hip User Feedb                                                                                                    |                                                                                                    |
| Kid Hip User Feedb                                                                                                    |                                                                                                    |
| Sisgo Hip User Feedb                                                                                                    |                                                                                                    |
| Lud Hip User Feedb                                                                                                    |                                                                                                    |
| We Hp User Feedb                                                                                                    |                                                                                                    |
| Dr Hip User Feedb                                                                                                    |                                                                                                    |
| Su Hp User Feedb                                                                                                    |                                                                                                    |
| Lin Ho User Feedb                                                                                                    |                                                                                                    |
|                                                                                                    | Vid.         Ho         User Freeb           Stopp         Por.         User Freeb           Luid.         Ho         User Freeb           Vis         Fro         User Freeb           Dir         Por         User Freeb           Dir         Por         User Freeb           Dir         Por         User Freeb           Us         Ho         User Freeb |

- Selecteer de muzieknummers die u wilt rippen en klik op Rip Music (Muziek rippen) in de bovenste menubalk.
- 7. De nummers worden omgezet naar een digitale kopie en toegevoegd aan de Windows Media Player bibliotheek.

#### Online nummers kopen

Als u online muziek wilt kopen, dan moet u een muziekwinkel selecteren.

- 1. Klik op het driehoekje rechts bovenin het scherm en selecteer Browse all Online Stores (Alle onlinewinkels bekijken).
- 2. Kies een winkel en volg de instructies op het scherm.
- 3. Nadat u een nummer of album gekocht heeft,, verschijnt dit in de Windows Media Player bibliotheek.

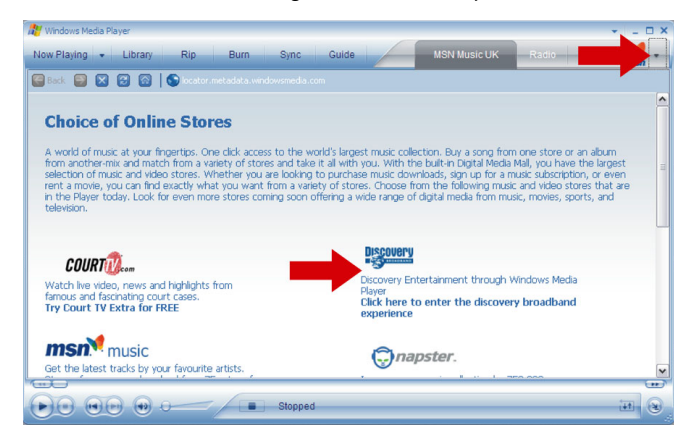

# De inhoud van de Windows Media-bibliotheek met uw

### speler synchroniseren

Als u de speler voor de eerste keer op de computer aansluit dan start **Windows Media Player de Device** Setup Wizard (Wizard Apparaat instellen). U kunt ervoor kiezen uw speler automatisch of handmatig te synchroniseren met **Windows Media Player** bibliotheek.

#### Automatische synchronisatie

Als u Windows Media Player start en uw speler aansluit op de computer, dan wordt de inhoud van uw speler automatisch bijgewerkt volgens de synchronisatie-instellingen die u heeft gespecificeerd.

#### Handmatige synchronisatie

Als u Windows Media Player start en uw speler aansluit op de computer, wordt het bijwerken van de inhoud niet gestart totdat u de inhoud heeft geselecteerd en gespecifeerd heeft in welke volgorde ze gesynchroniseerd moeten worden.

#### Automatische synchronisatie instellen

- I. Start Windows Media Player.
- 2. Sluit de speler op uw computer aan met behulp van de meegeleverde USB-kabel.
- Selecteer het tabblad Sync (Sync) en klik op Sync settings (Sync instellingen) of Setup Sync (Sync instellen).

| 🐉 Windows Media Player                                              |                                                                 |               |         |           |                                      |               | + I = | o × |
|---------------------------------------------------------------------|-----------------------------------------------------------------|---------------|---------|-----------|--------------------------------------|---------------|-------|-----|
| Now Playing 👻 Library                                               | Rip Burn                                                        | Sync          | Guide   | 4         | MSN Music                            | UK F          | ad ms | - > |
| No device has been detected. Press F5 to refresh the Player.        |                                                                 |               |         |           |                                      |               |       |     |
| 🕄 Start Sync 📝 Edit Pl <u>a</u> ylist 📓 S                           | iet up Syn <u>c</u>                                             |               |         |           |                                      |               |       |     |
| Sync List                                                           |                                                                 | 1             | 1       |           |                                      |               |       | ~   |
| itle Artist                                                         | Status                                                          | Siz           | e Title |           |                                      |               |       | S   |
| To build a list of items to over<br>from the list above or cick Ed. | we way and the select a play is to create a blay is to create a | aylist<br>new |         | No device | has been detecte<br>refresh the Play | d. Press F5 I | 0     |     |
| <.                                                                  | Ш                                                               | I             | > <     |           | ш                                    |               |       | >   |
| 0 Item(s), Total Time: 0:00, 0 bytes                                |                                                                 |               |         |           |                                      |               |       |     |
|                                                                     |                                                                 |               |         |           |                                      |               |       | -   |
|                                                                     | -/-                                                             | Stopped       | _       | _         |                                      | _             | -     | 2   |

- 4. Het dialoogvenster Synchronisation settings (Synchronisatie-instellingen) verschijnt.
- 5. Selecteer het aanvinkvakje Synchronise device automatically (Apparaat automatisch synchroniseren).
- 6. Selecteer de aanvinkvakjes die overeenkomen met de playlists die u wilt synchroniseren.

#### 7. Klik op OK.

| 🕒 Windows Media Player 🔹              |          |                                                                                                    |             |         | EN Engl | ish (United States) 😰 📜 🗗                                                                                                    |
|---------------------------------------|----------|----------------------------------------------------------------------------------------------------|-------------|---------|---------|----------------------------------------------------------------------------------------------------|
| File View Play Tools Help             |          |                                                                                                    |             |         |         | Construction of Construction of Construction o |
| Nindows Media Player                  |          |                                                                                                    |             |         |         | + - 03                                                                                                    |
| Now Playing - Library                 | Rip Burn | S)no Guide                                                                                                    |             |         | Pusic   | Radio Video 📢 -                                                                                                    |
| Synchronization is complete           |          |                                                                                                    |             |         |         |                                                                                                    |
| 🔁 Start Sync 📓 Edit Playlist 💆        |          |                                                                                                    |             |         |         | 🧕 😕 🗙 💊                                                                                                    |
| Rems to synchronize                   |          | ×                                                                                                    | - Fil       |         |         | 8                                                                                                    |
| Title                                 | Status   | Size                                                                                                    | Title       | Size    |         |                                                                                                    |
| E Did not Fit on Device (4 Items)     | 6        |                                                                                                    | E FM        |         |         |                                                                                                    |
|                                       | Sync     | hronization Settings                                                                                                    |             |         |         |                                                                                                    |
|                                       | •        | Mal baytes           Name           Image         Name           Image         Nam           Image | ec 5 étoles | New (dt |         |                                                                                                    |
| · · · · · · · · · · · · · · · · · · · |          |                                                                                                    |             |         |         | A                                                                                                    |
| Synchronizing too percent complete    |          |                                                                                                    |             |         |         | o systes / 120-70 MD (01 KB mee space                                                                                                    |
| 00000                                 |          | 2.000                                                                                                    |             |         |         |                                                                                                    |
|                                       |          | Ready                                                                                                    |             |         | _       | 11 (B)                                                                                                    |

#### Handmatige synchronisatie instellen

- I. Start Windows Media Player
- 2. Sluit de speler op uw computer aan met behulp van de meegeleverde USB-kabel.
- 3. Selecteer het tabblad Sync (Sync).

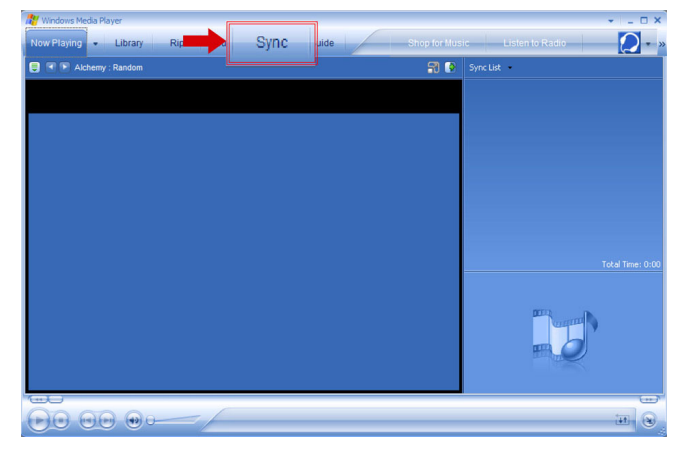

4. In het uitrolmenu in het rechtervenster selecteert u Philips of Philips GoGear als bestemming.

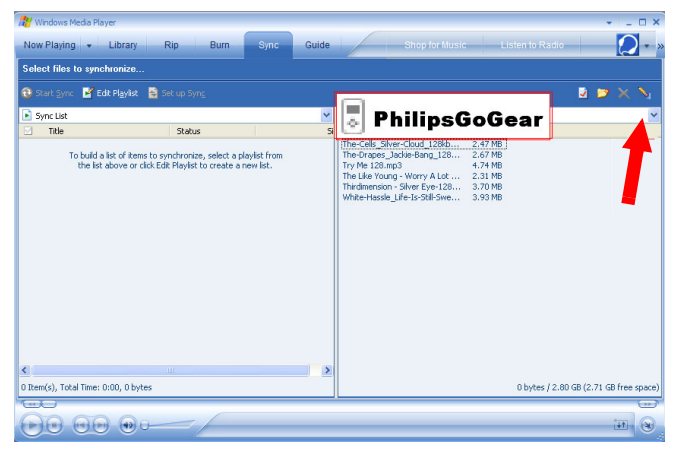

- 5. Als deze niet in de lijst staan, klik dan op F5 om te verversen en probeer het opnieuw.
- 6. Selecteer het tabblad Library (Bibliotheek) om de mediabibliotheek te openen.

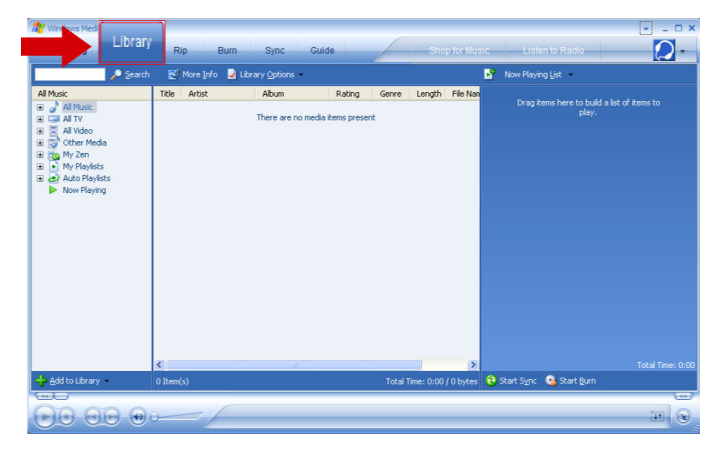

7. Klik om het nummer te markeren dat uw wilt kopiëren.

 Klik met uw rechtermuisknop op het nummer en selecteer Add to (Toevoegen aan) > Sync List (Synclijst).

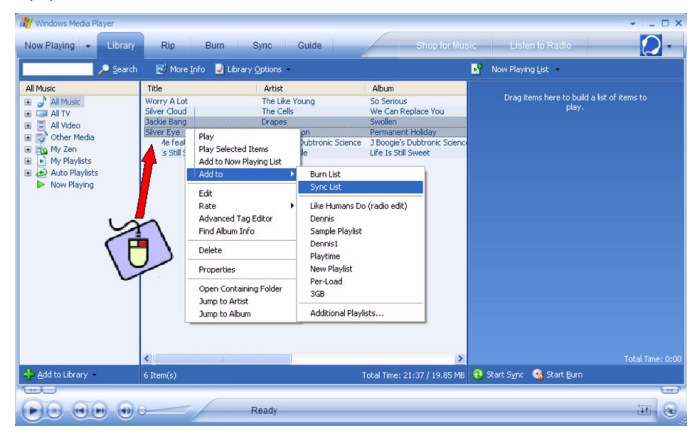

9. Of sleep het nummer naar de Sync List (Sync-lijst) in het rechtervenster.

| 💏 Windows Media Player                                                                                                    |                                                                                                    |                                                                                                |                                                                                                    |                           | + _ □ X                                    |
|----------------------------------------------------------------------------------------------------|----------------------------------------------------------------------------------------------------|------------------------------------------------------------------------------------------------|----------------------------------------------------------------------------------------------------|---------------------------|--------------------------------------------|
| Now Playing + Library                                                                                                    | Rip Burn S                                                                                                    | ync Guide                                                                                      | Shop for Mus                                                                                                    |                           | Radio                                      |
| 🔎 Şearch                                                                                                    | 🛃 More (nfo 🚽 Library 🤇                                                                                            | ptions -                                                                                       |                                                                                                    | 🗳 Sync List 🔹             |                                            |
| Al Four       a)     > Al Track       a)     > Al Track       a)     > Al Track       a)     > Al Artico       b)     > Al other       b)     > Al other       b)     > Al or Flayholds       b)     > Al or Flayholds       b)     > Al or Flayholds | Tele<br>Worry A Lot<br>Sher Good<br>Back Barg<br>Back Barg<br>Try Me Feet, Copiede & Capitel<br>Life Is Sell Sneet | Artist<br>The Life Young<br>The Calls<br>Displayed<br>T Booger's Dubronic Source<br>When Hoose | Abun<br>Sorinas<br>We Can Replace You<br>Sorian - Walk<br>Sorian - Walk<br>Sorian - Walk<br>Jobogri S Dubtron: Steme<br>Life Is SII Sweet | Jackie Dang<br>Silver Eye | Esdy to synchronize<br>Rady to synchronize |
| alle antites therein a                                                                                                    | <                                                                                                    |                                                                                                | 2                                                                                                    | An Evelope Device         | Total Time: 6:57 / 6.38 MB                 |
|                                                                                                    | o resin(s)                                                                                                    |                                                                                                | Total Time: 21:57   19:05 PD                                                                                                    | BO Provide Device         |                                            |
|                                                                                                    | R                                                                                                    | eady                                                                                           |                                                                                                    |                           | 11 R                                       |

 Klik op de knop Start Sync (Sync starten) onderin het scherm om de synchronisatie te starten. De voortgang wordt net boven de knop Start Sync (Sync starten) weergegeven.

| 4                                                                                                    | 🔎 Search | 🛃 More Info                                                                                                    | 🚽 Ubrary 🤉     | otions -                                                                                                    |                                                                                                    | 🤷 Sync List                                                                                                    |                                       |
|----------------------------------------------------------------------------------------------------|----------|----------------------------------------------------------------------------------------------------|----------------|----------------------------------------------------------------------------------------------------|----------------------------------------------------------------------------------------------------|----------------------------------------------------------------------------------------------------|---------------------------------------|
| M Music<br>→ All Nusc<br>→ All Nusc<br>→ Cher Media<br>→ My Playlets<br>→ Auto Playing<br>Now Playing |          | Title<br>Skver Cloud<br>Jackle Bang<br>Try Me feat. Goog<br>Worry A Lob<br>Skver Eye<br>Life Is Stall Sweet                                                                                                    | sele & Capitol | Antit<br>The Cells<br>Droget<br>Booght Dutarent's Science<br>Booght Dutarent's Science<br>The dimension<br>Writter Hoole | Abum<br>to Can Replace You<br>Souden<br>Joscoph Dubtron: Sterec<br>Permanent Holday<br>Ulle Is SII Sweet | The Cells Show Could, 15/86;cs m3<br>The Cells Show Could, 15/86;cs m3<br>The Cells Show Could Show (15/86;cs m3<br>The Cells Show (15/86;cs m3<br>The Like Young - Wery ALct - 128;qc)<br>The Like Young - Wery ALct - 128;qc) | 2.47<br>2.67<br>3.393<br>4.74<br>2.31 |
|                                                                                                    |          | and the second second se |                |                                                                                                    |                                                                                                    |                                                                                                    |                                       |

#### TIP

We raden u aan altijd de **Windows Media Player** te gebruiken voor het overzetten van muziek naar uw speler. Als u echter liever **Windows Explorer** gebruikt, maak dan altijd een kopie van uw muziek naar de map Media/ Muziek, anders worden de nummers niet afgespeeld op uw speler.

### Windows Media Player Playlist

#### Een Playlist maken

- I. Start Windows Media Player.
- 2. Selecteer het tabblad Library (Bibliotheek) om de mediabibliotheek te openen.
- 3. Klik om een nummer te markeren.
- Klik met uw rechtermuisknop op het nummer en selecteer Add to (Toevoegen aan) > Additional Playlist... (Extra Playlist...)
- In het dialoogvenster Playlist Add to Playlist (toevoegen Aan Playlist), selecteer u een bestaande playlist of klikt u op Nieuw (New) om een nieuwe playlist toe te voegen.
- 6. Het nummer dat u geselecteerd heeft wordt toegevoegd aan de playlist.

| TIP                                                                                                    |
|----------------------------------------------------------------------------------------------------|
| Om meer dan een nummer te selecteren, houdt u de toets <b><ctrl></ctrl></b> van uw toetsenbord ingedrukt, en daarna klikt u om het aantal nummers te selecteren.                                                             |
| Om opeenvolgende nummers in een lijst te selecteren, klikt u op het eerste nummer, houdt daarna de toets <b><shift></shift></b> op uw toetsenbord ingedrukt en klik op het laatste nummer in de lijst dat u wilt selecteren. |

#### Playlists overzetten

U kunt playlists overzetten naar uw speler via de automatische synchronisatieoptie van **Windows Media Player**. (Zie "Automatische synchronisatie instellen" op pagina 12 voor stap-voor-stap-instructies)

- I. Selecteer het tabblad Sync (Sync).
- Klik op Sync settings (Sync-instellingen) of Setup Sync (Setup Sync), selecteer het aanvinkvakje Synchronise device automatically (Apparaat automatisch synchroniseren) en selecteer de playlists die u met de speler wilt synchroniseren.

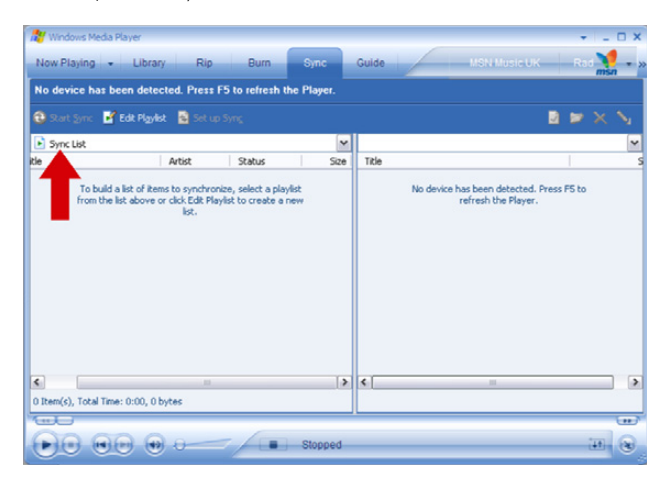

### Uw nummers en playlists beheren in Windows Media Player

#### Nummers verwijderen uit de Windows Media Player-bibliotheek

- I. Klik om een item te markeren.
- 2. Klik met uw rechtermuisknop om Delete (Verwijderen) te selecteren om het item te verwijderen.

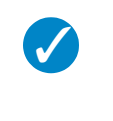

#### TIP

Het is niet mogelijk om playlists die op uw **GoGear**-speler staan te verwijderen via **Windows Media Player**. U kunt de playlist alleen verwijderen via het apparaat zelf.

#### Tracks wissen van de speler

De speler op de computer aansluiten. Selecteer de nummers die u van de speler wilt verwijderen in de lijst op het scherm. Druk op de **Delete**-toets op het toetsenbord van de computer:

#### Nummerinformatie bewerken via Windows Media Player

- I. Selecteer het tabblad Library (Bibliotheek).
- 2. Markeer het nummer dat u wilt bewerken, klik met uw rechtermuisknop en selecteer Edit (Bewerken).
- 3. Bewerk direct in het tekstveld.

#### Nummers zoeken via Windows Media Player

- 1. Selecteer het tabblad Library (Bibliotheek).
- 2. Typ een zoekwoord in het zoekveld in.
- 3. Klik op Search (Zoeken) om het zoeken te starten.
- 4. Een lijst met nummers die het zoekwoord bevatten wordt weergegeven.
- 5. U kunt deze nummers afspelen, overzetten, verwijderen, toevoegen aan de sync-lijst, enz.

### Foto's

#### **BELANGRIJK!**

Controleer of de Plug-in voor het Philips-apparaat is geïnstalleerd op uw computer. Deze Plug-in is essentieel voor het inschakelen van beeldondersteuning op uw speler. Deze wordt automatisch geïnstalleerd vanaf de meegeleverde cd als u klikt op **Install (Installeren)** in het dialoogvenster **Install software (Software installeren)**.

Om te controleren of deze Plug-in geïnstalleerd is , gaat u naar **Control Panel (Configuratiescherm) >** Add Remove Programs (Software) en controleert u of Philips Device Plug-in (Plug-in Philips-apparaat) in de lijst staat.

### Foto-ondersteuning inschakelen

- I. Start Windows Media Player.
- 2. Ga naar Tools (Extra) > Options (Opties) > Player (Speler).
- 3. Controleer of het aanvinkveld Enable picture support for devices (Foto-ondersteuning voor apparaat inschakelen is aangevinkt).

### Foto's toevoegen aan de Windows Media Player-bibliotheek

1. Start Windows Media Player.

2. Selecteer het tabblad Library (Bibliotheek) om de mediabibliotheek te openen.

| 🔐 Winkeys Med                                                                                                    |              |                            |              |                      |                          | ×                |
|----------------------------------------------------------------------------------------------------|--------------|----------------------------|--------------|----------------------|--------------------------|------------------|
| Library                                                                                                    | Rip E        | lurn Sync Gui              | ide          | Shop for Mus         | ic Listen to Radio       | <b>2</b> -       |
| 🔎 Search                                                                                                    | 🛃 More Info  | Library Options            |              |                      | Now Playing List 🔹       |                  |
| All Munic<br>and a set of the fill Munic<br>B ⊆ and A TV<br>B ⊆ and A TV<br>B ⊆ | Title Artist | Abun<br>There are no media | Rating Genre | Length File Nan      | Drag Rems here to buil   |                  |
|                                                                                                    | <            | 12                         |              | >                    | <b>A A A A A</b>         | Total Time: 0:00 |
| And to Lorary +                                                                                                    | 0 Item(s)    |                            | Total        | Time: 0:00 / 0 bytes | 🙂 start sync 🦓 start gum | (m)              |
|                                                                                                    | -/           |                            |              |                      |                          | 11 B             |

3. Klik op Add to Library (Aan bibliotheek toevoegen) in de linkerhoek onderin het scherm.

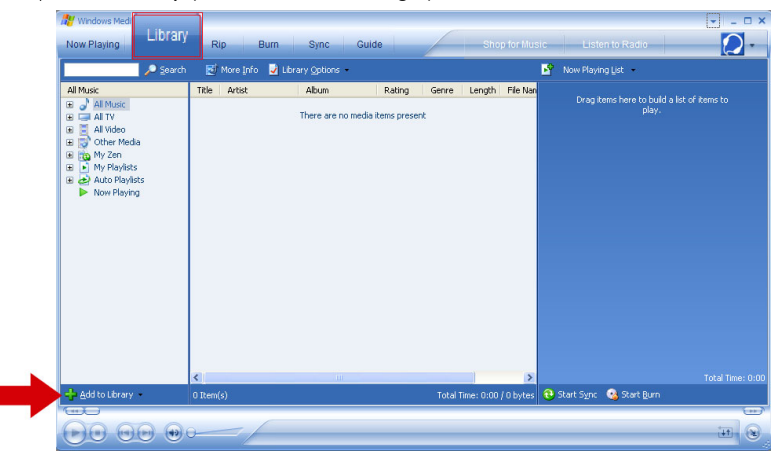

- 4. Kies Map Toevoegen....
- 5. Selecteer de map waarin uw foto's heeft opgeslagen en klik op OK.

### Foto's naar uw speler overzetten

#### **BELANGRIJK!**

Foto's kunnen alleen overgezet worden met behulp van Windows Media Player. Als ze gesleept worden vanuit Windows Explorer (Windows Explorer), dan worden ze niet zichtbaar op uw speler.

- I. Sluit de speler aan op uw computer.
- 2. Start Windows Media Player.

3. Selecteer het tabblad Sync (Sync).

| Windows Media Player      |                   | * _ D X                    |
|---------------------------|-------------------|----------------------------|
| Now Playing - Library Rip | uide Shop for Mus | ic Listen to Radio 🛛 💭 🔹 » |
| E Alchemy : Random        | R 🕑               | Sync List                  |
|                           |                   |                            |
|                           |                   |                            |
|                           |                   |                            |
|                           |                   |                            |
|                           |                   |                            |
|                           |                   |                            |
|                           |                   |                            |
|                           |                   | Total Time: 0:00           |
|                           |                   |                            |
|                           |                   |                            |
|                           |                   |                            |
|                           |                   |                            |
|                           |                   | H. S.                      |

4. In het uitrolmenu in het rechtervenster selecteert u Philips of Philips GoGear als bestemming.

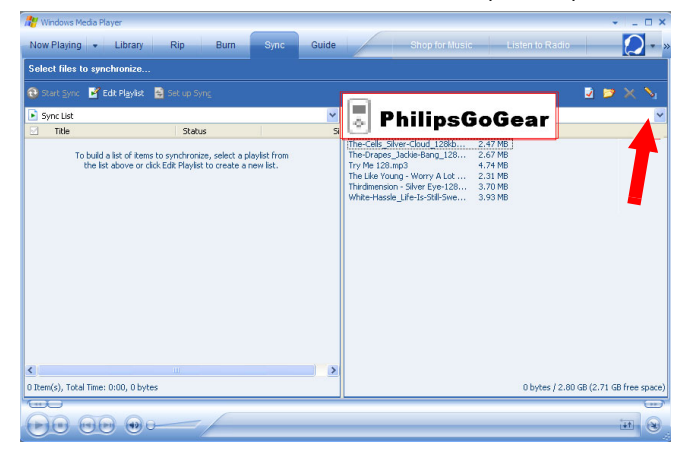

5. Als ze niet in de lijst staan, klik dan op F5 om te verversen en probeer het nog eens.

6. Selecteer het tabblad Library (Bibliotheek) om de mediabibliotheek te openen.

| 🔐 Wintews Medi                                                                                                    |              |                            |                              |                     |                                | ×                |
|----------------------------------------------------------------------------------------------------|--------------|----------------------------|------------------------------|---------------------|--------------------------------|------------------|
| Library                                                                                                    | Rip Bi       | urn Sync Guid              | te                           | Shop for Musi       | c Listen to Radio              |                  |
| Search                                                                                                    | 🛃 More Info  | Library Options +          |                              |                     | 🍄 Now Playing List 🔹           |                  |
| Al Moxic<br>a J Al TV<br>a S Al TV<br>a S Al TV | Title Artist | Abun<br>There are no media | Rating Gerre<br>Rems present | Length File Non     | Drøg Rems høre to bald a gløy. |                  |
|                                                                                                    | <            |                            |                              | >                   |                                | Total Time: 0:00 |
| Add to Library -                                                                                                    | 0 Item(s)    |                            | Total T                      | ime: 0:00 ) 0 bytes | 🥶 Start Sync 🦓 Start Burn      | ()               |
|                                                                                                    | -/           |                            |                              |                     |                                |                  |

7. Klik op All Pictures (Alle foto's) in het linkervenster om de lijst met foto's weer te geven.

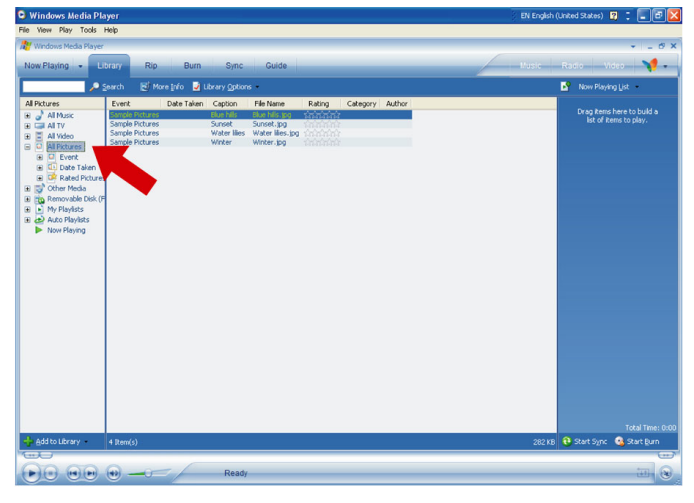

8. Klik om een foto te markeren die u naar uw speler wilt kopiëren.

9. Klik met uw rechtermuisknop op de foto en selecteer Add to (Toevoegen aan) > Sync List (Sync-lijst).

| 🕒 Windows Media Pla                                                                                                    | iyer                                                                     |              |                                              |                                                                  |                                                                                                    |                                                                                      | EN English (l | Inited States) 😰 🗧 🗖 🔀                          |
|----------------------------------------------------------------------------------------------------|--------------------------------------------------------------------------|--------------|----------------------------------------------|------------------------------------------------------------------|----------------------------------------------------------------------------------------------------|--------------------------------------------------------------------------------------|---------------|-------------------------------------------------|
| File View Play Tools I                                                                                                    | Help                                                                     |              |                                              |                                                                  |                                                                                                    |                                                                                      |               |                                                 |
| 🐮 Windows Media Player                                                                                                    |                                                                          |              |                                              |                                                                  |                                                                                                    |                                                                                      |               | * _ 6 X                                         |
| Now Playing - Li                                                                                                    | brary Rip                                                                | Burn         | Sync                                         | Guide                                                            |                                                                                                    |                                                                                      | Music         | Radio Video 🔰 🗸                                 |
|                                                                                                    | iearch 🖼 M                                                               | ore Info 🚽 L | brary Option                                 |                                                                  |                                                                                                    |                                                                                      |               | Now Playing List                                |
| All Pictures                                                                                                    | Event                                                                    | Date Taken   | Caption                                      | File Name                                                        | Rating Category A                                                                                                    | Author                                                                               |               |                                                 |
| a d Altune<br>a d Altune<br>a d Al | Samole Pictures<br>Sample Pictures<br>Sample Pictures<br>Sample Pictures |              | Eken hils<br>Sunset<br>Water lifes<br>Winter | Bibe hiels pog<br>Svarset, pog<br>Water liters (s<br>Wroter, jog | Pro-<br>Provide a second second s | Burn List<br><u>Profit List</u><br>Lie Hausens Do (radio edit)<br>Additional Phyloto | ]             | Ong penn her to build a<br>bet of kenn to alay. |
|                                                                                                    |                                                                          |              |                                              |                                                                  |                                                                                                    |                                                                                      |               | Total Time: 0:00                                |
| 🚽 Add to Library                                                                                                    | 4 Rem(s)                                                                 |              |                                              |                                                                  |                                                                                                    |                                                                                      | 282 KB        | 🤁 Start Sync 🤹 Start Burn                       |
|                                                                                                    | •                                                                        | - [          | Ready                                        |                                                                  |                                                                                                    |                                                                                      |               |                                                 |

- 10. Of sleep de foto naar de Sync List (Sync-lijst) in het rechterscherm.
- 11. Klik op de knop **Start Sync (Sync starten**) onderin het scherm om de synchronisatie te starten. De voortgang wordt net boven de knop **Start Sync (Sync starten**) weergegeven.

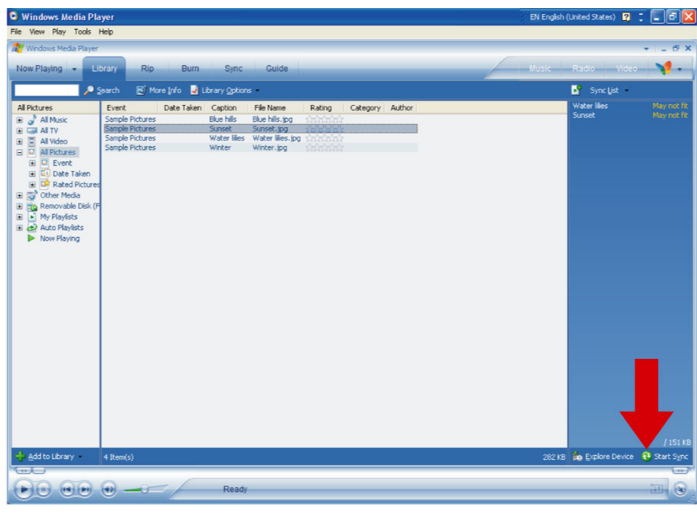

12. Er wordt een melding weergegeven, die u op de hoogte brengt van de voortgang van de synchronisatie.

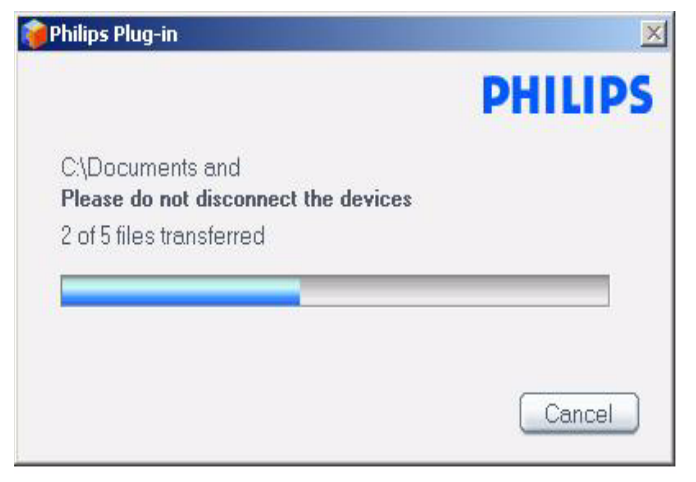

13. Als de melding verdwijnt, dan is de overdracht voltooid en kunt u de speler ontkoppelen.

# Gedetailleerde bediening Muziekmodus

Uw speler bevat bij aankoop al een aantal nummers. U kunt digitale muziek en foto's van uw computer naar uw speler overzetten met behulp van de **Windows Media Player**. Meer informatie over het overzetten van muziek kunt u vinden on pagina 9.

### Uw muziek zoeken

 Selecteer in het hoofdmenu MUSIC (MUZIEK) om de muziekmodus te openen. U kunt zoeken naar de volgende muziekopties:

#### Music (Muziek)

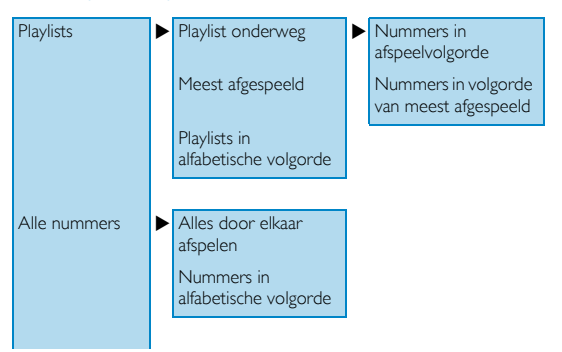

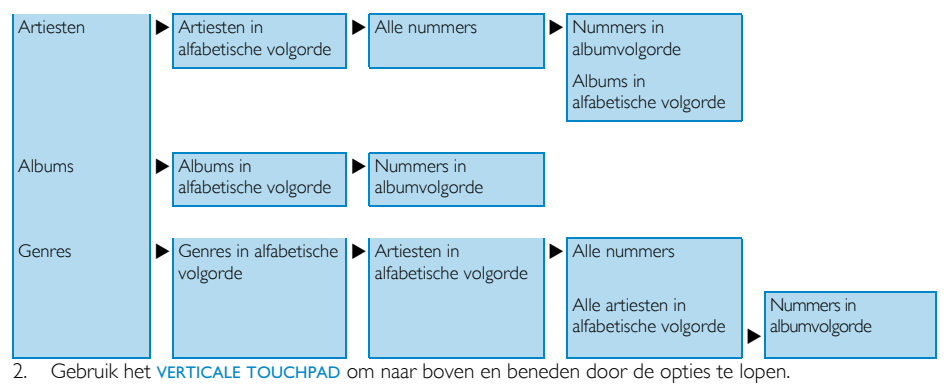

- 3. Druk op ▶ om te selecteren of druk ◀ om terug te keren naar het vorige niveau.
- 4. Druk op ▶ II om uw selectie af te spelen.

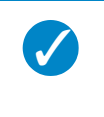

Met Superplay™ kunt u de geselecteerde nummers of het geselecteerde album direct afspelen op ieder gewenst punt vanaf niveau 2 tot niveau 6 door op ▶II te drukken bij de selectie.

### Bedieningstoetsen

TIP

Tijdens het afspelen van muziek kunt u het volgende doen:

| Om                            | Doet u dit   |
|-------------------------------|--------------|
| Muziek afspelen/pauzeren      | Druk op 📕    |
| Naar het volgende nummer gaan | Druk op 🍽    |
| Naar het vorige nummer gaan   | Druk op 阔    |
| Vooruit zoeken                | Druk op 🍽    |
| Achteruit zoeken              | Druk op 阔    |
| Optiemenu openen              | Druk op MENU |
| Terugkeren naar Bladeren      | Druk op ┥    |

### Afspeelmodus

U kunt de speler instellen om muzieknummers willekeurig af te spelen (Shuffle All (Shuffle Alles)) of herhaaldelijk (Repeat One (Een Herhalen) of Repeat All (Alles herhalen)).

- I. Selecteer in het hoofdmenu Settings (Instellingen) > Play mode (Afspeelmodus).
- 2. Gebruik het VERTICALE TOUCHPAD om naar boven en beneden door de opties te lopen.
- 3. Klik > om een optie te selecteren.
- 4. Klik ▶ om een optie te deselecteren.

Tijdens het afspelen van muziek kunt u het volgende actieve afspeelscherm zien.

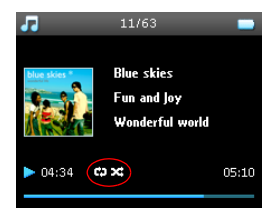

TIP

U kunt de bovenstaande afspeelmodi ook openen tijdens het afspelen van muziek door te drukken op $\ensuremath{\text{MENU}}$ 

### Geluidsinstellingen

U kunt de speler instellen om de muziek af te spelen met verschillende instellingen voor EQ (equalizers).

I. Selecteer in het hoofdmenu Settings (Instellingen) > Sound Settings (Geluidsinstellingen).

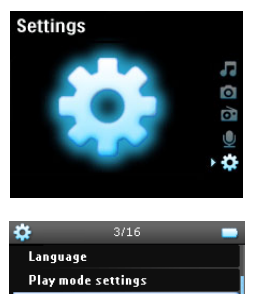

Sound settings Backlight Contrast Personalization

 Gebruik het VERTICALE TOUCHPAD om door de lijst met opties te lopen: SRS WOW (SRS WOW), Rock (Rocknummers), Funk (Funk), Techno (Techno), HipHop (HipHop), Classical (Klassiek), Jazz (Jazznummers), Spoken Word (Gesproken woord), Custom (Aanpassen), of Off (Uit).

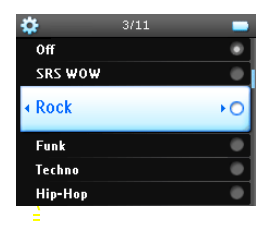

3. Klik op ▶ om te selecteren.

 Met Custom (Aanpassen) instellingen kunt u uw gewenste equalizerinstelling specificeren door de individuele instellingen voor bass aan te passen (B), low (L), mid (M), high (H) en treble (T).

### Playlist onderweg

Playlist on the go (Playlist onderweg) is een playlist die op de speler aangemaakt kan worden terwijl u onderweg bent.

Alle nummers worden weergegeven in afspeelvolgorde in de playlist. Nieuwe nummers worden automatisch aan het eind van de playlist toegevoegd.

#### Nummers aan playlist onderweg toevoegen

U kunt uw favoriete nummers, artiesten, albums en genres toevoegen aan de **Playlist on the go** (**Playlist onderweg**) tijdens het afspelen van muziek.

- I. Druk op MENU.
- 2. Selecteer Add to Playlist on the go (Toevoegen aan Playlist onderweg).
- Een melding [Item name (naam item) ] is added to playlist on the go (toegevoegd aan de playlist onderweg) wordt weergegeven.

U kunt ook nummers, albums, artiesten en genres toevoegen aan de **Playlist on the go (Playlist onderweg**) vanuit de muziekbibliotheek.

- 1. Druk op MENU en selecteer Add to Playlist on the go (Toevoegen aan Playlist onderweg).
- Een melding [Item name] added to playlist on the go ([naam item] toegevoegd aan de playlist onderweg) wordt weergegeven.

#### Afspelen van playlist onderweg

- 1. Selecteer Music (Muziek) > Playlist (Playlist) > Playlist on the go (Playlist onderweg),
- 2. Selecteer uw playlist en druk op >II.

#### Playlist onderweg wissen

U kunt alle nummers in de Playlist on the go (Playlist onderweg) wissen.

- 1. Selecteer Music (Muziek) > Playlist (Playlist) > Playlist on the go (Playlist onderweg),
- 2. Druk op MENU en selecteer Clear Playlist on the go (Playlist onderweg wissen).

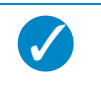

#### TIP

Hierdoor wordt de **Playlist on the go** (**Playlist onderweg**) geleegd, maar de nummers worden niet van uw speler gewist.

#### Playlist onderweg opslaan

U kunt de **Playlist on the go (Playlist onderweg**) opslaan. Hij wordt opgeslagen onder een andere naam en **de Playlist on the go (Playlist onderweg**) wordt geleegd.

- 1. Druk tijdens het afspelen van muziek op MENU.
- 2. Selecteer Save playlist on the go (Playlist onderweg opslaan).
- 3. De melding Save playlist on the go? (Playlist onderweg opslaan?) wordt weergegeven.
- 4. Selecteer Save (Opslaan) om te bevestigen.

Een bericht Playlist-on-the-go saved as: Playlist-on-the-go YYYY-MM-DD-XX (Playlist-on-the-go opgeslagen als: Playlist-on-the-go *JJJ-MM-DD-XX*) wordt weergegeven.

#### Nummers van playlist onderweg verwijderen

U kunt specifieke nummers uit de Playlist on the go (Playlist onderweg) verwijderen.

- 1. Selecteer het nummer uit Music (Muziek) > Playlist (Playlists) > Playlist on the go (Playlist onderweg).
- 2. Druk op MENU en selecteer Remove track from list (Nummer uit lijst verwijderen).

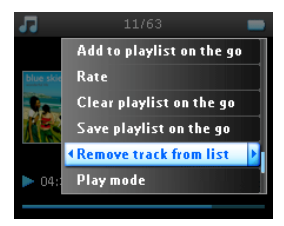

- 3. De melding Remove [song name] from playlist? ([naam nummer] verwijderen uit playlist?) wordt weergegeven.
- Selecteer Remove (Verwijderen) om het nummer te verwijderen uit Playlist on the go (Playlist onderweg).

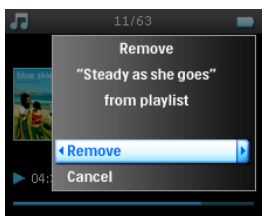

 De melding [song name] has been removed from playlist ([naam nummer] is verwijderd uit de playlist) wordt weergegeven.

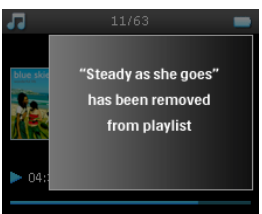

#### LET OP!

Het nummer wordt alleen verwijderd uit de playlist, het wordt niet verwijderd van de speler.

#### Meest afgespeeld

U kunt uw top-100 van meest afgespeelde nummers afspelen door deze playlist te selecteren.

1. Selecteer in het hoofdmenu Music (Muziek)> Playlists (Playlists) > Most played (Meest afgespeeld).

- De lijst bevat de 100 meest afgespeelde nummers op uw speler. Het eerste nummer in de lijst is het meest afgespeelde nummer.
- 3. U kunt de afspeelteller terugzetten op 0 via Settings (Instellingen) > Music Library settings (Instellingen muziekbibliotheek) > Reset play count (Afspeelteller terugzetten).

#### Andere playlists

U kunt playlists overzetten naar de speler met behulp van Windows Media Player. Zie de sectie over Windows Media Player pagina 17 voor meer informatie.

#### Playlist van uw speler verwijderen

U kunt de playlist op de speler niet verwijderen via **Windows Media Player**. We raden aan dit te doen via de speler zelf.

- 1. Speel de playlist af die u wilt verwijderen.
- 2. Druk op MENU
- 3. Selecteer Delete playlist (Playlist verwijderen).
- 4. De melding Delete [playlist name]? ([naam playlist] verwijderen?) wordt weergegeven.
- 5. Selecteer Delete (Verwijderen).
- 6. De melding [playlist name] deleted! ([naam playlist] verwijderen!) wordt weergegeven.

### Uw nummers beoordelen

U kunt een nummer beoordelen met 1 tot 5 sterren.

Als u het nummer dat momenteel wordt afgespeeld wilt beoordelen, drukt u op MENU en selecteert u **Rate** (**Beoordelen**). Beoordeel daarna het nummer met 1 ster tot 5 sterren.

U kunt ook een nummer beoordelen dat op dit moment niet wordt afgespeeld.

- I. Selecteer het nummer uit de muziekbibliotheek.
- 2. Druk op MENU en selecteer Rate (Beoordelen).
- 3. U kunt daarna het nummer beoordelen met 1 tot 5 sterren.

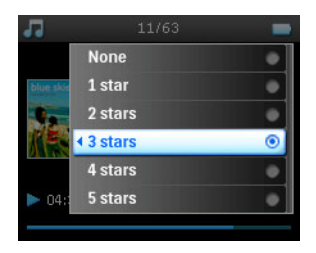

 De volgende keer dat u de speler aansluit op uw computer en Windows Media Player start, wordt de beoordeling van uw nummers in Windows Media Player bijgewerkt aan de hand van de informatie op uw speler.

### Wordt nu afgespeeld

U kunt uw muziekbibliotheek of foto's doorzoeken tijdens het afspelen van muziek.

Om terug te keren naar het afspeelscherm, drukt u op < om naar het hoofdmenu te navigeren en selecteert u Now playing (Wordt nu afgespeeld).

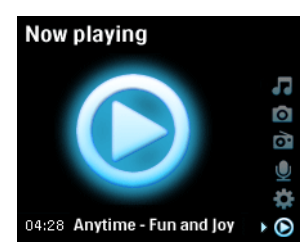

# Foto's

U kunt uw favoriete foto's bekijken op uw speler. Tijdens het bekijken van uw foto's, kunt u naar muziek of de radio luisteren.

### Foto's naar uw speler overzetten

#### Vanaf de pc

U kunt foto's van uw pc naar de speler overzetten met behulp van **Windows Media Player**. Zie "Foto's en muziek organiseren en synchroniseren met Windows Media Player" op pagina 9 voor meer informatie.

#### Vanaf camera

Uw speler kan fungeren als opslagapparaat voor afbeeldingen. U kunt hem aansluiten op uw digitale camera<sup>\*</sup> en uw foto's van uw camera naar u speler overzetten.

\*Zie pagina 50 voor een lijst met ondersteunde camera's.

- 1. Sluit uw speler op de camera aan met behulp van de digicamkabel. (dit is een optioneel accessoire dat niet is meegeleverd met uw speler. Zie "Optionele accessoires" op pagina 2 voor meer informatie)
- 2. Sluit het kleinere uiteinde van de kabel aan op de camera en het grotere gedeelte op uw speler.
- 3. Zet zowel de camera als uw speler aan.
- Als de camera herkend wordt, stopt de speler de huidige activiteit en schakelt over naar de modus camera aangesloten.
- De melding [XX]GB available. Copy all pictures from camera? ([XX]GB beschikbaar. Alle foto's van camera kopiëren?) wordt weergegeven.

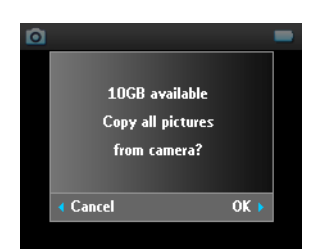

- 6. Druk op ▶ om te bevestigen.
- De melding Busy transferring. Do not disconnect (Bezig met overdracht. Niet ontkoppelen.) wordt weergegeven.

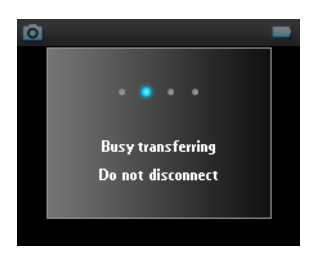

8. Hierna verschijnt een melding:

Transfer completed. [number] pictures copied to <new folder name>. (Overdracht voltooid. [aantal] foto's gekopieerd naar <naam nieuwe map>.)

| ٥ |                    |  |
|---|--------------------|--|
|   |                    |  |
|   | Transfer completed |  |
|   | 68 pictures copied |  |
|   | to DSC_140705_1236 |  |
|   |                    |  |
|   |                    |  |
|   |                    |  |

- 9. Ontkoppel uw camera veilig van de speler. De speler keert terug naar het menu Pictures (Foto's).
- Iedere keer wanneer foto's worden overgezet van uw camera naar de speler wordt er een nieuw fotoalbum gemaakt. Om dit album te vinden selecteert u Pictures (Foto's) in het hoofdmenu
- 11. Selecteer het album From camera (van camera) om de foto's die u van uw camera heeft overgezet te bekijken.

#### LET OP!

Als foto's van de camera worden weergegeven als diavoorstelling op televisie, is de minimale tijdsinterval tussen dia's 10 seconden.

De afmetingen van overgezette foto's van de camera zijn iets kleiner dan foto's die van de pc worden overgezet.

### Foto's uploaden van de speler naar uw pc

- I. Sluit de speler aan op uw computer.
- 2. Uw speler wordt herkend als Philips of Philips GoGear in Windows Explorer (Windows Explorer).

- 3. Ga naar Media (Media) > Pictures (Foto's) > From camera (Van camera).
- 4. Sleep uw foto's naar de gewenste locatie op uw pc.

### Foto's op uw speler zoeken

Foto's op uw speler worden geordend in albums op een manier die vergelijkbaar is met de manier waarop ze geordend worden in **Windows Media Player**.

I. Als u Pictures (Foto's) selecteert in het hoofdmenu, dan ziet u een lijst met alle fotoalbums.

| 0      | 3/11 🗾               |
|--------|----------------------|
| Easte  | er holiday 2005      |
| Europ  | e trip 05            |
| ∢ Gern | nan holiday sept 🔜 🕨 |
| India  | travel               |
| Sea s  | ide pictures         |
| X'mas  | party 2004           |

2. Selecteer het fotoalbum dat u wilt bekijken. U ziet alle foto's in dat album in thumbnails.

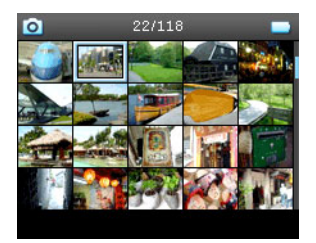

- 3. Gebruik het VERTICALE TOUCHPAD om te lopen en selecteer foto om deze vergroot te bekijken.
- 4. U kunt uw foto's ook in groot formaat doorzoeken door op het bovenste of onderste gedeelte van het VERTICALE TOUCHPAD te tikken om naar de volgende of vorige foto te gaan.

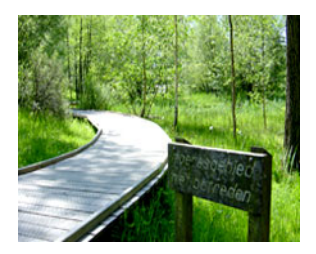

### Diavoorstelling

Een diavoorstelling toont alle foto's in een album in groot formaat. Na een bepaalde tijd wordt de volgende foto automatisch getoond. Tijdens een diavoorstelling kan achtergrondmuziek worden afgespeeld uit een gespecificeerde playlist.

#### Een diavoorstelling starten

- 1. Selecteer in het hoofdmenu Pictures (Foto's).
- 2. Selecteer de foto die u wilt bekijken.
- 3. U kunt de diavoorstelling in de albumlijst, thumbnail-weergave of volledige weergave starten.
- 4. Druk op MENU en selecteer Start slide show (Start dia voorstelling).
- 5. U kunt de diavoorstelling stoppen door op <.

#### Muziek diavoorstelling

U kunt tijdens een diavoorstelling achtergrondmuziek afspelen door een playlist toe te kennen in **Slide show** settings (de instellingen voor de diavoorstelling). U kunt iedere playlist af laten spelen tijdens een diavoorstelling.

- I. Selecteer in het hoofdmenu Pictures (Foto's).
- Druk op MENU en selecteer Slide show settings (Instellingen diavoorstelling) > Slideshow music (Muziek diavoorstelling) en kies een van de playlists.

#### LET OP!

Tijdens een diavoorstelling kunt u de muziek niet pauzeren, overslaan of versneld vooruit of terugspoelen.

#### Instellingen diavoorstelling aanpassen

U kunt de instellingen voor de diavoorstelling aanpassen met behulp van het menu Slide show settings (Instellingen diavoorstelling).

| Instellingen                         | Opties                                  | Omschrijvingen                                                                                                   |
|--------------------------------------|-----------------------------------------|----------------------------------------------------------------------------------------------------|
| Muziek diavoorstelling               | Alfabetische playlists/<br>Geen         | Kies welke playlist als achtergrond<br>moet worden afgespeeld tijdens<br>het afspelen van een<br>diavoorstelling |
| Overgangen                           | Uit/ Verticaal Vegen/<br>Vervagen       | Kies het overgangseffect tussen<br>dia's                                                                         |
| Tijd per dia                         | 4 Sec/ 6 Sec / 8 Sec/ 10<br>Sec/ 20 Sec | Kies de tijd tussen de dia's                                                                                     |
| Diavoorstelling willekeurig afspelen | Aan / Uit                               | Kiezen om de dia's in willekeurige<br>of albumvolgorde af te spelen                                              |
| Diavoorstelling herhalen             | Aan/ Uit                                | Kiezen of de dia's herhaald<br>moeten worden                                                                     |
| Televisie-instellingen               | NTSC (VS) / PAL<br>(Europa)             | Kies de televisie-instelling die<br>compatibel is met uw televisie                                               |

#### Diavoorstelling televisie

Uw speler ondersteunt diavoorstellingen op televisie.

- 1. Sluit uw speler aan op de televisie met behulp van het docking cradle. (dit is een optioneel accessoire en is niet met uw speler meegeleverd).
- 2. Selecteer het AV-kanaal op uw televisie.
- 3. Selecteer op uw speler Pictures (Foto's) uit het hoofdmenu.
- 4. Selecteer het album dat u wilt bekijken.
- Druk op MENU, selecteer Slide show settings (Instellingen diavoorstelling) > TV settings (Televisieinstellingen) en kies tussen NTSC (NTSC) of PAL (PAL) afhankelijk van het systeem dat door uw televisie ondersteund wordt. Televisie's in Europa ondersteunen over het algemeen PAL en televisie's in Amerika ondersteunen over het algemeen NTSC.
- 6. Selecteer Start slide show (Diavoorstelling starten).
- 7. De foto's worden getoond op uw televisiescherm.

# Radio\*

### De hoofdtelefoon aansluiten

De hoofdtelefoon dient als radioantenne. Controleer of hij goed is aangesloten voor maximale ontvangst.

### Selecteer uw FM-regio

Selecteer uit het hoofdmenu Settings (Instellingen) > Radio settings (Radio-instellingen).

| Regio                    | Frequentiebereik | Radiobereik |
|--------------------------|------------------|-------------|
| Europa                   | 87.5 – 108 MHz   | 0.05 MHz    |
| Noord- en Zuid-Amerika   | 87.5 – 108 MHz   | 0.1 MHz     |
| Azië (zelfde als Europa) | 87.5 – 108 MHz   | 0.05 MHz    |

### Automatisch tunen

Selecteer in het hoofdmenu Radio (Radio) om de radiomodus te openen.

De radio begint te spelen op het laatst beluisterde station.

\* FM-radio is alleen beschikbaar in bepaalde regio's. Het is niet beschikbaar voor Europa.

 Om de radiostations met de sterkste signalen te zoeken die beschikbaar zijn in uw regio, drukt u op MENU en selecteert u Auto tune (Automatisch tunen).

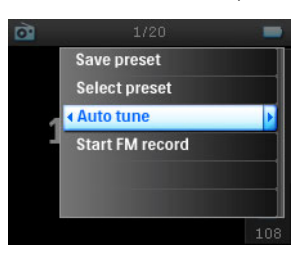

2. De speler zoekt naar de stations met het sterkste signaal en slaat deze als voorkeuzestations op. U kunt maximaal 20 stations als voorkeuzestation opslaan.

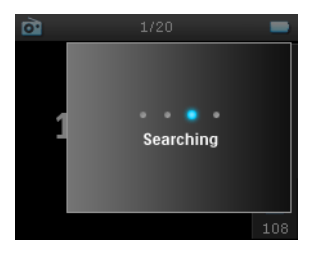

### Een voorkeuzestation beluisteren

- I. Selecteer in het hoofdmenu Radio (Radio) om de radiomodus te openen.
- 2. Druk op ◄ of ➤ om uw voorkeuzestations te bekijken.

Voor snelle toegang tot een bepaald voorkeuzestation, drukt u op MENU, en selecteert u Select preset (Voorkeuze selecteren) en selecteert u het gewenste station uit de lijst.

### Handmatig tunen

- 1. Tik op het bovenste of onderste gedeelte van het VERTICALE TOUCHPAD om stap voor stap te tunen.
- 2. De frequentiebalk geeft de verandering in frequentie weer.
- 3. Houdt het bovenste of onderste gedeelte van het VERTICALE TOUCHPAD ingedrukt om te zoeken naar het volgende/vorige beschikbare station.

 De melding Searching (Bezig met zoeken) wordt weergegeven en stopt als er een station met een sterk signaal gevonden is.

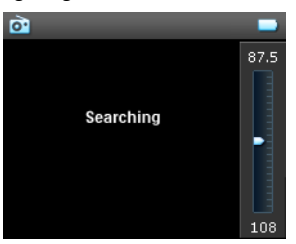

### Een station als voorkeuzestation opslaan

I. Druk in radiomodus op MENU en selecteer Save preset (Voorkeuze opslaan).

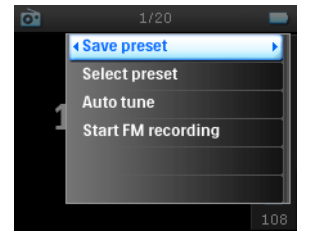

- 2. Selecteer het voorkeuzenummer waaronder u het station wilt opslaan.
- 3. Druk op ▶ om het station op te slaan.

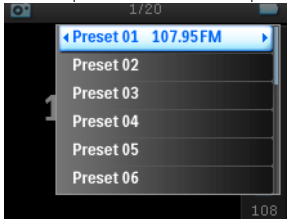

# Opnemen

Ukunt spraak-, radio\*- of line-in-opnamen maken met uw speler.

 $^{*}$  FM-radio is alleen beschikbaar in bepaalde regio's. Het is niet beschikbaar voor Europa.

### MIC-opnamen maken

1. Selecteer in het hoofdmenu Recordings (Opnamen).

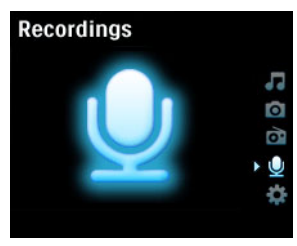

2. Selecteer Start MIC Recording (MIC-opname starten) om een spraakopname te starten.

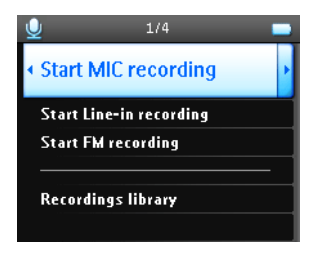

3. Uw speler geeft het volgende opnamescherm weer.

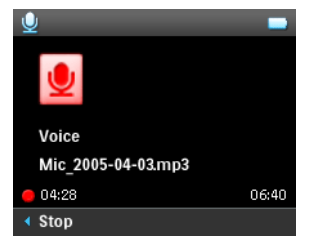

- 4. Druk op < om de spraakopname te stoppen en op te slaan.
- 5. De speler geeft de voortgang van het opslaan weer.
- Uw spraakopname wordt op uw speler opgeslagen als PCM-bestand (extensie .wav). U kunt dit bestand vinden onder Recordings (Opnamen) > Reordings Library (Opnamebibliotheek) > MIC recordings (MIC -opnamen).

### FM-opnamen maken<sup>\*</sup>

1. Druk tijdens het luisteren naar de radio op MENU.

<sup>&</sup>lt;sup>\*</sup> FM-radio is alleen beschikbaar in bepaalde regio's. Het is niet beschikbaar voor Europa.

2. Kiese Start FM recording (FM-opname starten).

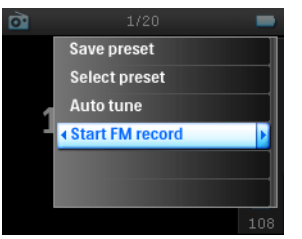

- 3. Druk op < om de FM-opname te stoppen en op te slaan.
- Uw FM-opname wordt op uw speler opgeslagen als PCM-bestand (extensie .wav). U kunt dit bestand vinden onder Recordings (Opnamen) > Recordings library (Opname bibliotheek) > FM recordings (FM-opnamen).

### LINE-IN-opnamen maken

Line-in-opnamen worden gebruikt om muzieknummers in digitaal formaat direct van een externe speler op te nemen.

- 1. Sluit een externe speler (zoals een draagbare cd-speler of een stereo) aan op uw speler met behulp van het docking cradle (dit is een optioneel accessoire en is niet met uw speler meegeleverd).
- Sluit het ene uiteinde van de audiokabel aan op de line-out-aansluiting op de cradle en het andere uiteinde op het apparaat waarvan u wilt opnemen.
- Ga naar het hoofdmenu van uw speler en selecteer Recordings (Opnamen) > Start LINE-IN recording (LINE-IN-opname starten).
- 4. De melding Connect line-in (line-in aansluiten) wordt weergegeven.
- Druk op ▶ om de line-in-opnname te starten, en start tegelijkertijd het afspelen op het apparaat waarvan u wilt opnemen.
- 6. Druk op < om de opname te stoppen
- Uw line-in-opname wordt op uw speler opgeslagen als PCM-bestand (extensie .wav). U kunt dit bestand vinden onder Recordings (Opnamen) > Recordings library (Opname bibliotheek) > Line-in recordings (Line-in-opnamen).

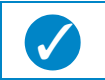

U kunt naar de opname luisteren met uw hoofdtelefoon terwijl de opname gemaakt wordt.

### Uw opname afspelen

Tip

Selecteer in het hoofdmenu Recordings (Opnamen) > Recordings library (Opnamebibliotheek). De volgende opties zijn beschikbaar:

#### Opnamen

| MIC-opnamen     | ► | Opnamen weergegeven in Tijdsvolgorde |
|-----------------|---|--------------------------------------|
| Line-in-opnamen | ► | Öpnamen weergegeven in Tijdsvolgorde |
| FM-opnamen*     | ► | Opnamen weergegeven in Tijdsvolgorde |

<sup>\*</sup> FM-radio is alleen beschikbaar in bepaalde regio's. Het is niet beschikbaar voor Europa.

- I. Selecteer de opname die u wilt beluisteren.
- 2. Druk op > 11 om de opname van uw keuze af te spelen.

### Uw opname verwijderen

- 1. Druk, tijdens het afspelen van een opname, op MENU.
- 2. Selecteer Delete recording (Opname verwijderen).
- 3. De melding Delete [recording name]? ([naam opname] verwijderen?) wordt weergegeven.
- 4. Druk op ▶ om te bevestigen.
- 5. De melding Recording [recording name] deleted (Opname [naam opname] is verwijderd) wordt weergegeven.

### Uw opname naar de computer uploaden

- I. Sluit de speler aan op uw computer.
- 2. Uw speler wordt weergegeven als Philips GoGear in Windows Explorer (Windows Explorer).
- Ga naar Media (Media) > Recordings (Opnamen). U ziet mappen met de namen FM recordings (FMopnamen), Line-in recordings (Line-in-opnamen) en Voice recordings (Spraakopnamen).

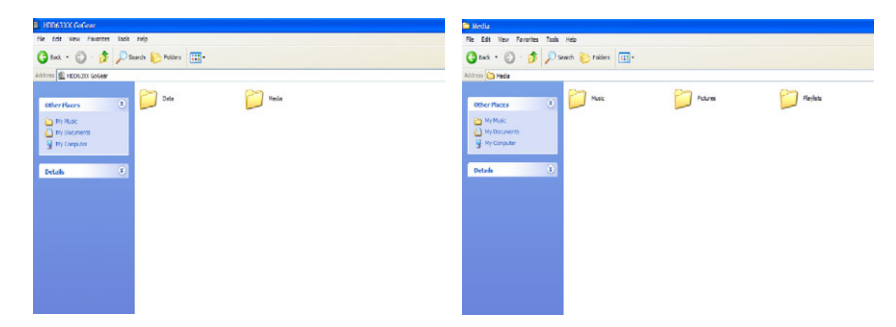

4. Sleep uw bestanden naar iedere gewenste locatie op de computer.

### Instellingen

1. Selecteer in het hoofdmenu Settings (Instellingen).

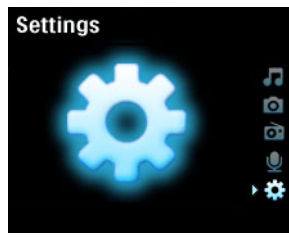

2. Gebruik het VERTICALE TOUCHPAD om een optie te selecteren.

- 3. Druk op ▶ om naar het volgende niveau te gaan of op ◄ om terug te gaan naar het vorige nummer.
- 4. Druk op ▶ om uw selectie te bevestigen.
- 5. Druk op < om het menu **Settings** (**Instellingen**) af te sluiten.

De volgende opties zijn beschikbaar:

| Instellingen            | Opties                                                                                                    |                                       | Omschrijving                                                                                       |
|-------------------------|----------------------------------------------------------------------------------------------------|---------------------------------------|----------------------------------------------------------------------------------------------------|
| Taal                    | Engels, Frans, Italiaans,<br>Duits, Spaans,<br>Nederlands, Zweeds,<br>Portugees,<br>Vereenvoudigd Chinees,<br>Traditioneel Chinees,<br>Koreaans Japans |                                       | Kies de taal voor weergave op<br>het scherm                                                        |
| Afspeelmodus            | Alles Willekeurig afspelen                                                                                                    | Aan / Uit                             | Kies Shuffle Aan om de<br>geselecteerde nummers<br>willekeurig af te spelen                        |
|                         | Herhalen                                                                                                    | Herhalen Uit/ Een /<br>Alles herhalen | Kies Een herhalen of Alles<br>herhalen om de geselecteerde<br>nummers te blijven afspelen          |
| Geluidsinstelling<br>en | SRS WOW, Rock, Funk,<br>Techno, HipHop, Klassiek,<br>Jazz, Gesproken woord,<br>Aangepast, Uit                                                          |                                       | Kies de equalizer voor de beste<br>muziekervaring                                                  |
| Backlight Timer         | 10 Sec / 30 Sec / 45 Sec /<br>60 Sec                                                                                                    |                                       | Kies de tijdvoor het backlight<br>van het display                                                  |
| Contrast                | Niveaus I - 6                                                                                                    |                                       | Kies het contrastniveau om de<br>helderheid aan te passen                                          |
| Skins                   | Skin een<br>Skin twee                                                                                                    |                                       | Pas uw speler aan met uw<br>favoriete skin                                                         |
| Albumhoes               | Aan / Uit                                                                                                    |                                       | Selecteer AAN om een<br>albumhoes weer te geven voor<br>het nummer dat wordt<br>afgespeeld.        |
| Sleep timer             | 15 Min / 30 Min / 60 Min /<br>90 Min/ 120 Min / Uit                                                                                                    |                                       | Kies sleep timer om uw speler<br>automatisch uit te schakelen na<br>15, 30, 60, 90 of 120 minuten. |
| Tijd en datum           | Tijd instellen<br>Datum instellen<br>Tijd in kop tonen                                                                                                 | (AM/PM)<br>Aan / Uit                  | Stel de datum en tijd van uw<br>speler in en kies ervoor deze<br>wel of niet weer te geven.        |

| Klikgeluid                             | Apparaat                                   | Aan / Uit                                                                                      | Kies ervoor een klikgeluid van<br>de speler te horen als u het<br>touchpad of de knoppen<br>aanraakt.        |
|----------------------------------------|--------------------------------------------|------------------------------------------------------------------------------------------------|----------------------------------------------------------------------------------------------------|
|                                        | Hoofdtelefoon                              | Aan / Uit                                                                                      | Kies ervoor een klikgeluid te<br>horen via de hoofdtelefoon als<br>u het touchpad of de knoppen<br>aanraakt. |
| Informatie                             | Samenvatting informatie<br>Nummer helpdesk | Capaciteit/<br>Beschikbare ruimte /<br>Firmware-versie/<br>website klantenon-<br>dersteuning / | Geeft informatie weer over de<br>speler                                                                      |
| Instellingen<br>muziek-<br>bibliotheek | Afspeelteller terugzetten                  |                                                                                                | Afspeelteller voor "Mijn meest<br>afgespeelde" playlist op nul<br>terugzetten                                |
| opname<br>Instellingen                 | Stiltedetector                             | Aan / Uit                                                                                      | Door stiltedetectie tijdens Line-<br>in-opname wordt de opname in<br>verschillende delen opgenomen.          |
| Radio-<br>instellingen                 | Europa / Noord- en Zuid-<br>Amerika / Azië |                                                                                                | Kies de regio waarin u naar FM<br>luistert                                                                   |
| Demomodus                              | Start                                      |                                                                                                | Start de demomodus (druk 4<br>seconden op de aan-knop om<br>deze modus af te sluiten).                       |
| Fabrieksinstellin<br>gen herstellen    | Fabrieksinstellingen<br>herstellen         |                                                                                                | Instellen op standaard<br>fabrieksinstellingen                                                               |

### Uw speler gebruiken om databestanden op te slaan en over te zetten

U kunt uw speler gebruiken om databestanden op te slaan en over te zetten door databestanden te kopiëren naar de **Data** (map) Data van uw speler via **Windows Explorer** (Windows Explorer).

# Uw speler bijwerken

Uw speler wordt bediend door een intern programma, dat firmware heet. Nieuwe versies van de firmware kunnen uitgegeven worden nadat u uw speler gekocht heeft.

Een softwareprogramma met de naam **Philips Apparaatbeheer** beheert de firmwarestatus van uw speler en waarschuwt u als er nieuwe firmware beschikbaar is. U heeft hiervoor een internetverbinding nodig.

Installeer **Philips Apparaatbeheer** vanaf de meegeleverde cd of download de nieuwste versie van www.philips.com/support of www.usasupport.philips.com (voor V.S.)

ledere keer wanneer u uw speler aansluit op uw computer, zal de **Philips Apparaatbeheer** automatisch verbinding maken met het internet en controleren of er updates zijn.

# Handmatig controleren of uw firmware nog up-to-date is:

- 1. Zet uw speler aan met de meegeleverde lichtnetadapter.
- 2. Sluit uw speler aan op de computer.
- Start Philips Device Manager (Philips Apparaatbeheer) vanuit Start (Start) > Programs (Programma's) > Philips Device Manager (Philips Apparaatbeheer).

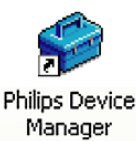

4. Selecteer uw apparaat.

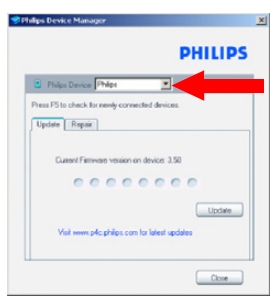

- 5. Klik op Update (Update).
- 6. Philips Device Manager (Philips Apparaatbeheer) controleert of er nieuwe firmware beschikbaar is op het internet en installeert deze op uw speler.

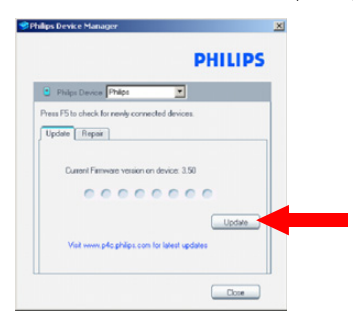

 Als de melding Update completed (Update voltooid) verschijnt op het scherm, klik dan op OK en ontkoppel de speler van de computer.

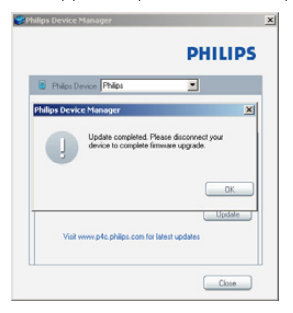

8. Er wordt een melding Updating Firmware (Bezig met updaten firmware) weergegeven.

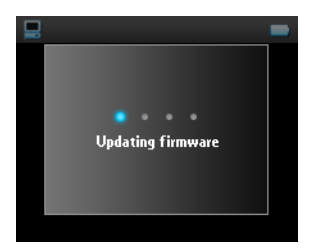

9. U kunt uw speler weer gebruiken nadat deze opnieuw is opgestart.

# Problemen oplossen

### Mijn speler slaat nummers over

De nummers die worden overgeslagen kunnen beveiligd zijn. Het kan zijn dat u niet voldoende rechten heeft om de overgeslagen nummers op uw speler af te spelen. Controleer de muziekrechten bij de leverancier van het nummer.

# Mijn speler wordt niet herkend door Windows

Controleer of uw pc draait op Windows XP.

# Ik kan mijn speler niet AAN zetten

Het kan zijn dat de batterij leeg is doordat deze lange tijd niet gebruikt is.

Laadt uw speler op.

Als er een fout in de speler zit, sluit deze dan aan op de computer en gebruik **Philips Device Manager** (**Philips Apparaatbeheer**) om uw speler te herstellen.

 Start Philips Device Manager (Philips Apparaatbeheer) vanuit Start (Start) > Programs (Programma's) > Philips Device Manager (Philips Apparaatbeheer).

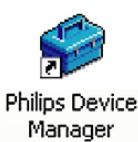

- 2. Selecteer uw apparaat.
- 3. Selecteer het tabblad Repair (Repareren).

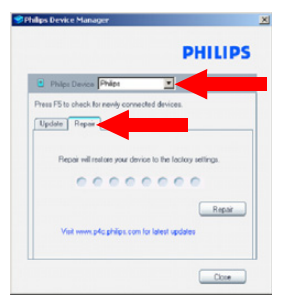

4. Klik op Repair (Repareren).

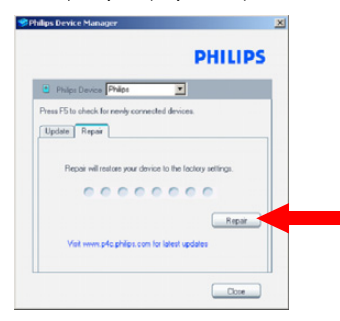

5. Het reparatieproces wordt gestart.

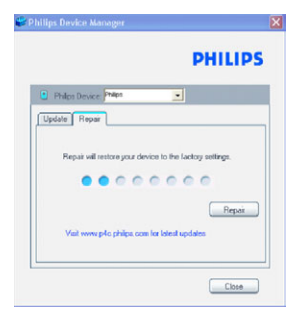

#### **BELANGRIJK!**

Alle inhoud wordt van uw speler gewist. Maak daarom een back-up van uw bestanden voordat u gaat repareren. Na de reparatie kunt u gewoon uw speler synchroniseren om de muziek weer over te zetten naar uw speler.

6. Klik op Yes (Ja) om verder te gaan.

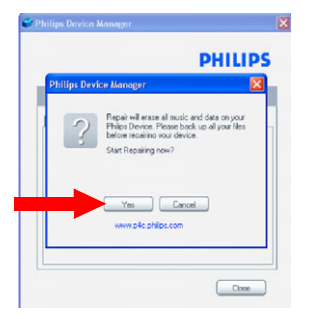

7. Nadat het reparatieproces is voltooid, klikt u op **OK** en ontkoppelt u de speler van de pc.

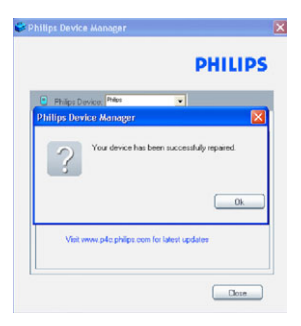

8. Er wordt een melding Updating firmware (Bezig met updaten firmware) weergegeven.

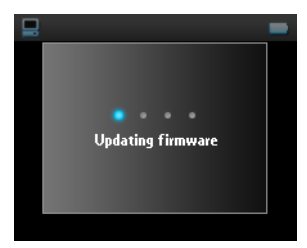

9. U kunt uw speler weer gebruiken nadat deze opnieuw is opgestart.

# Er staat geen muziek op mijn speler nadat deze is overgezet

Als u de nummers die u heeft overgezet naar uw speler niet kunt vinden, controleer dan het volgende:

- 1. Heeft u de muziek overgezet met behulp van Windows Media Player? Bestanden die via andere media worden overgezet worden herkend als databestanden. Ze verschijnen niet in de muziekbibliotheek of uw op uw speler en de nummers kunnen niet worden afgespeeld.
- 2. Staan de nummers in MP3- of WMA-formaat? Andere formaten worden niet afgespeeld op de speler.

# Er staan geen foto's op mijn speler nadat deze zijn overgezet

Als u de foto's die u heeft overgezet naar uw speler niet kunt vinden, controleer dan het volgende:

- 1. Heeft u de foto's overgezet met behulp van Windows Media Player? Bestanden die via andere media worden overgezet verschijnen niet op uw apparaat
- 2. Is de Philips Device Plug-in (Plug-in Philips-apparaat) geïnstalleerd op uw computer? Direct nadat u uw foto's heeft overgezet in Windows Media Player, dan dient er een scherm van Philips te verschijnen. Als dit niet verschijnt, dan is de Plug-in waarschijnlijk niet geïnstalleerd. Om te controleren of deze Plug-in beschikbaar is op uw computer, gaat u naar Control Panel (Configuratiescherm) > Add or Remove Programs (Programma's Toevoegen of Verwijderen) en controleert u of Philips Device Plug-in (Plug-in Philips-apparaat) in de lijst staat. Als dit niet het geval is, installeer de software dan opnieuw vanaf de meegeleverde cd.
- Het kan zijn dat u te snel nadat de foto's uit Windows Media Player zijn overgezet, uw speler heeft ontkoppeld. Wacht altijd totdat de Philipsmelding verschijnt en verdwenen is voordat u uw apparaat ontkoppelt.
- 4. Staan uw foto's in JPEG-formaat? Foto's in een ander formaat kunnen niet worden overgezet naar uw speler.

# Mijn GoGear-speler blijft hangen

- In het onwaarschijnlijke geval dat uw speler blijft hangen hoeft u niet in paniek te raken. Druk gewoonweg de ON/OFF HOLD naar de ON/OFF en houdt deze ingedrukt en druk tegelijkertijd VOLUME+ in. Vasthouden totdat de speler uitgeschakeld wordt.
- 2. De bestaande inhoud op uw speler wordt niet gewist.
- Als er niets gebeurt, laadt de batterij dan tenminste 4 uur op en probeer de speler nogmaals aan te zetten of opnieuw in te stellen. Als dit niet werkt, dan dient u uw speler wellicht te repareren met Philips Device Manager (Philips Apparaatbeheer). (zie pagina 42)

# Mijn speler is vol en er staan minder nummers op mijn speler dan ik verwacht had

Uw speler heeft een harde schijf waar nummers worden opgeslagen. Controleer het modelnummer om de grootte van de harde schijf te controleren. U kunt meer nummers op uw speler opslaan als u nummers in WMA-formaat in 64 kbs met variabele bitrate gebruikt.

# Slechte radio-ontvangst\*

Als u geen goede ontvangst krijgt op uw GoGear (GoGear) radio, controleer dan het volgende:

- I. Controleer of u de originele hoofdtelefoon correct heeft ingeplugd in uw GoGear (GoGear) speler .
- 2. Het radiosignaal kan slecht zijn als u binnen bent. We raden u aan de speler buiten te gebruiken.

\* FM-radio is alleen beschikbaar in bepaalde regio's. Het is niet beschikbaar voor Europa.

# Veiligheid en onderhoud

### Algemeen onderhoud

Om schade of storingen te voorkomen:

- Ga voorzichtig met de Digitale audiospeler met vaste schijf om. Gebruik het beschermende etui voor een optimale schokabsorptie.
- Niet blootstellen aan extreme hitte veroorzaakt door verwarmingsapparatuur of direct zonlicht.
- Laat uw speler niet vallen en laat geen voorwerpen op uw speler vallen.
- De speler niet onderdompelen in water: Laat geen water in de hoofdtelefoonaansluiting of het batterijvak binnendringen om schade te voorkomen.
- Geen schoonmaakmiddelen gebruiken die alcohol, ammoniak, benzine of schuurmiddelen bevatten omdat hierdoor het apparaat beschadigd kan worden.
- Actieve mobiele telefoons in de nabijheid kunnen storing veroorzaken.
- Maak een reservekopie van uw bestanden. Houd altijd een kopie beschikbaar van de originele bestanden die u hebt gedownload naar het apparaat. Philips is niet verantwoordelijk voor gegevensverlies door beschadiging van het apparaat of door het onleesbaar worden van de vaste schijf.
- Zorg dat u uw bestanden alleen via de meegeleverde muzieksoftware beheert (overbrengt, verwijdert, enz.). Zo voorkomt u problemen!

Informatie over de werktemperatuur en de opslagtemperatuur

- Gebruik het apparaat altijd bij een temperatuur tussen 0 en 35° C (32 tot 95° F).
- Bewaar het apparaat altijd bij een temperatuur tussen -20 en 45° C (-4 tot 113° F).
- Bij lagere temperaturen gaat de batterij van het apparaat minder lang mee.

# Gehoorbescherming

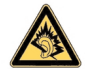

Luister met een normaal volume. Het gebruik van een hoofdtelefoon bij een hoog volume kan leiden tot gehoorbeschadiging. Wij adviseren hoofdtelefoon nr. SHE9500 voor dit product.

#### Belangrijk (voor modellen met meegeleverde hoofdtelefoon):

Philips garandeert uitsluitend dat de originele hoofdtelefoon die wordt meegeleverd voldoet aan de normen inzake maximaal geluidsniveau zoals voorgeschreven door de regelgevende instanties. Als de originele hoofdtelefoon aan vervanging toe is, raden we u aan een identiek origineel model te bestellen bij uw dealer:

# Verkeersveiligheid

gebruik het apparaat niet terwijl u autorijdt of fietst,om ongelukken te voorkomen.

# Copyrightinformatie

- Alle handelsnamen waarnaar wordt verwezen zijn het servicemerk, handelsmerk of de gedeponeerde handelsmerken van hun respectievelijke eigenaren.
- Ongeoorloofde vermenigvuldiging en distributie van opnames die vanaf een cd of het internet zijn gedownload betekent schending van het auteursrecht en internationale verdragen.

 Het zonder toestemming vervaardigen van kopien van auteursrechtelijk beschermde werken, inclusief computer programma's, bestanden, uitzendingen en geluidsopnames, kan een inbreuk op auteursrechten en een strafbaar feit zijn. De apparatuur dient niet voor dergelijke doeleinden gebruikt te worden.

# Gegevens loggen

Philips wil de kwaliteit van uw product voortdurend verbeteren, zodat u nog meer van uw product kunt genieten. Om het gebruik van dit apparaat in kaart te brengen, logt dit apparaat informatie/gegevens in het niet-vluchtige geheugengedeelte van dit apparaat. Deze gegevens worden gebruikt om fouten of problemen te identificeren en detecteren die u als gebruiker kunt ervaren tijdens het gebruik van het apparaat. De opgeslagen gegevens zijn bijvoorbeeld de duur van afspelen in muziekmodus, duur van afspelen in radiomodus, hoeveel keer de batterij bijna leeg was, enz. De opgeslagen gegevens bevatten geen informatie over de inhoud of media die op het apparaat gebruikt worden of de bronnen vanwaar gedownload wordt. De opgeslagen gegevens op het apparaat worden ALLEEN opgehaald en gebruikt als de gebruiker het apparaat terugbrengt naar een onderhoudspunt van Philips en ALLEEN om het opsporen en voorkomen van defecten te vereenvoudigen. De opgeslagen gegevens worden direct beschikbaar gesteld aan de gebruiker als hij hierom vraagt.

# Verwijdering van uw oude product

Uw product is vervaardigd van kwalitatief hoogwaardige materialen en onderdelen, welke gerecycled en opnieuw gebruikt kunnen worden.

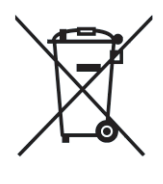

Als u op uw product een doorstreepte afvalcontainer op wieltjes ziet, betekent dit dat het product valt onder de EU-richtlijn 2002/96/EC.

Win inlichtingen in over de manier waarop elektrische en elektronische producten in uw regio gescheiden worden ingezameld.

Neem bij de verwijdering van oude producten de lokale wetgeving in acht en plaats deze producten niet bij het gewone huishoudelijke afval. Als u oude producten correct verwijdert voorkomt u negatieve gevolgen voor het milieu en de volksgezondheid.

# **Modificaties**

Modificaties die niet zijn goedgekeurd door de fabrikant kunnen tot gevolg hebben dat gebruikers het recht verliezen het apparaat te gebruiken.

# Technische gegevens

| Energie 830 mAh Li-ion interne oplaadba |                                                                                  | atterij                                                                                      |  |  |
|-----------------------------------------|----------------------------------------------------------------------------------|----------------------------------------------------------------------------------------------|--|--|
|                                         | Multi-voltage-oplader/adapter: 4 uur v                                           | volledig opladen, 1 uur snel opladen                                                         |  |  |
| Afmetingen                              | 64 × 104 × 16.8 mm                                                               |                                                                                              |  |  |
| Gewicht                                 | 180 g                                                                            |                                                                                              |  |  |
| Afbeelding / Display                    | LCD met wit backlight, 220 × 176 pixels, 65K kleuren                             |                                                                                              |  |  |
| Geluid                                  | Kanaalscheiding                                                                  | 50 dB                                                                                        |  |  |
|                                         | Equalizerinstellingen                                                            | Rock, Pop, Jazz, Klassiek, Dance, Elec-<br>tronica, Lounge, RnB, Hip Hop,<br>Gesproken woord |  |  |
|                                         | Frequentierespons                                                                | 20 - 16 000 Hz                                                                               |  |  |
|                                         | Signaal voor ruisratio                                                           | > 82 dB                                                                                      |  |  |
|                                         | Uitvoerenergie (RMS)                                                             | 2 x 5 mW                                                                                     |  |  |
| Audio afspelen                          |                                                                                  |                                                                                              |  |  |
| Afspeeltijd                             | 15 uur*                                                                          |                                                                                              |  |  |
| Compressieformaat                       | MP3 (8-320 kbps en VBR )                                                         |                                                                                              |  |  |
|                                         | WAV                                                                              |                                                                                              |  |  |
|                                         | WMA (32-192 kbps; Sample-snelheids: 8, 11.025, 16, 22.050, 24, 32, 44.1, 48 kHz) |                                                                                              |  |  |
| ID3-tag-ondersteuning                   | Albumtitel, Genretitel, Titel nummer en naam artiest                             |                                                                                              |  |  |
| Audio vastleggen                        | Ingebouwde microfoon                                                             | Mono                                                                                         |  |  |
| Opslagmedia                             |                                                                                  |                                                                                              |  |  |
| Ingebouwde geheugencapaciteit           | 30GB** micro hdd                                                                 |                                                                                              |  |  |
| Tuner / Ontvangst / Uitzending          | Golflengtes tuner: FM***                                                         |                                                                                              |  |  |
| Connectiviteit                          | Hoofdtelefoon 3.5 mm, USB 2.0, Philips Dock Connector, 5V wisselstroom           |                                                                                              |  |  |
| Muziek overzetten                       | via 10                                                                           |                                                                                              |  |  |
| Overzetten van muziek en foto's         | via Windows Explorer                                                             |                                                                                              |  |  |
| Systeemeisen                            | Windows® XP (SP2 of hoger)                                                       |                                                                                              |  |  |
|                                         | Pentium II of beter                                                              |                                                                                              |  |  |
|                                         | 64 MB RAM                                                                        |                                                                                              |  |  |
|                                         | 100 MB ruimte op harde schijf                                                    |                                                                                              |  |  |
|                                         | Internetverbinding                                                               |                                                                                              |  |  |
|                                         | Microsoft Internet Explorer 5.5 of hog                                           | ger                                                                                          |  |  |
|                                         | Videoweergavekaart                                                               |                                                                                              |  |  |
|                                         | Geluidskaart                                                                     |                                                                                              |  |  |
|                                         | USB-poort                                                                        |                                                                                              |  |  |
|                                         |                                                                                  |                                                                                              |  |  |

\* Levensduur van batterij is afhankelijk van gebruik.

\*\*Let op! De weergavecapaciteit van sommige besturingssystemen staat in eenheid "GB", waarbij 1.0 GB = 2<sup>30</sup> = 1,073,741,824 bytes. De daaruit volgende "GB-capaciteit" die wordt weergegeven door het besturingssysteem is kleiner omdat er gebruik gemaakt wordt van deze base-2 definitie voor "Gigabyte".
\*\*\*FM radio is alleen beschikbaar in bepaalde regio's. Het is niet beschikbaar in Europa.

PHILIPS behoudt het recht om zonder voorafgaande aankondiging veranderingen aan ontwerp en specificaties aan te brengen ter verbetering van het product.

# Ondersteunde camera's

- Aiptek Pocket DV-4500
- Canon DIGITAL IXUS II
- Canon DIGITAL IXUS 400
- Canon IXY DIGITAL 500
- Canon PowerShot G3
- Canon PowerShot G5
- Canon PowerShot G6
- Canon PowerShot SD500
- Casio Exilim EX-Z55
- DigiLife 660
- FujiFilm FinePix 420
- FujiFilm FinePix A340
- FujiFilm FinePix F610
- FujiFilm FinePix F700
- FujiFilm FinePix S5000
- Gateway DC-M42
- Gateway DC T-50
- Hewlett-Packard Photosmart M407
- Hewlett-Packard Photosmart R507
- Hewlett-Packard Photosmart R707
- Hewlett-Packard Photosmart 945
- Kodak EasyShare DX4530
- Kodak EasyShare DX7590
- Kodak EasyShare DX7630
- Konica/Minolta DiMAGE F100
- Konica/Minolta DiMAGE Xt
- Konica/Minolta DiMAGE Z1

- Nikon Coolpix 2200
- Nikon Coolpix 3100
- Nikon Coolpix 4300
- Nikon Coolpix E2500
- Olympus CAMEDIA AZ-I
- Olympus C-7000 Zoom
- Olympus Stylus 300 Digital
- Olympus µ-mini Digital
- ORite VC2110
- Panasonic Lumix DMC-FZ10K
- Pentax Optio S40
- Samsung Digimax 360
- Samsung Digimax 370
- Sony Cyber-shotÆ DSC-P10
- Sony Cyber-shot DSC-P93
- Sony Cyber-shot DSC-TI
- Sony Cyber-shot DSC-TI
- Sony Cyber-shot DSC-VI
- Sony Cyber-shot U DSC-U10
- Vivitar Vivicam 3345

"Dit product wordt beschermd door bepaalde intellectuele eigendomsrechten van Microsoft Corporation. Het is verboden dergelijke technologie buiten dit product te gebruiken of te distribueren zonder licentie van Microsoft of van een erkende dochteronderneming van Microsoft.

Providers van content gebruiken de technologie van Digital Rights Management voor Windows Media ("WM-DRM") waarmee dit apparaat is uitgerust, ter bescherming van de integriteit van hun content ("Veilige Content") zodat hun intellectuele eigendom, inclusief het auteursrecht, in die content niet oneigenlijk wordt gebruikt. Dit apparaat maakt gebruik van WM-DRM-Software ("WM-DRM-Software") om Veilige Content af te spelen. Als de beveiliging van de WM-DRM-Software in dit apparaat wordt omzeild, kan Microsoft (uit eigen beweging of op verzoek van de eigenaars van Veilige Content ("Eigenaars van Veilige Content")) besluiten tot intrekking van de rechten van WM-DRM-Software om nieuwe licenties te verkrijgen voor het kopiëren, weergeven en/of afspelen van Veilige Content. Als gevolg van intrekking is het mogelijk dat Veilige Content die u eerder op uw apparaat hebt opgeslagen, niet door uw apparaat kan worden doorgegeven, opgeslagen, gekopieerd, weergegeven en/of afgespeeld. Intrekking heeft geen gevolgen voor de mogelijkheid van WM-DRM-Software om niet-beveiligde content af te spelen. Er wordt een lijst met ingetrokken WM-DRM-Software naar uw apparaat verzonden als u een licentie voor Veilige Content van internet of een pc wilt downloaden. Microsoft kan in verband met een dergelijke licentie ten behoeve van Eigenaars van Veilige Content ook intrekkingslijsten naar uw apparaat downloaden, waardoor u geen Veilige Content op uw apparaat kunt kopiëren, weergeven en/of afspelen.

In geval van intrekking zal Philips proberen software-updates te verstrekken om de mogelijkheid van uw apparaat tot het doorgeven, opslaan, openen, kopiëren, weergeven en/of afspelen van Veilige Content geheel of gedeeltelijk te herstellen. De mogelijkheid tot het verstrekken van dergelijke updates berust echter niet uitsluitend bij Philips. Philips geeft geen garantie dat dergelijke software-updates na intrekking verkrijgbaar zullen zijn. Als dergelijke updates niet verkrijgbaar zijn, kan uw apparaat geen Veilige Content doorgeven, opslaan, kopiëren, weergeven en/of afspelen – ook geen Veilige Content die u eerder op uw apparaat hebt opgeslagen.

Verder is het mogelijk dat, zelfs indien dergelijke software-updates verkrijgbaar zijn, uw apparaat eerder opgeslagen Veilige Content niet kan doorgeven, opslaan, kopiëren, weergeven en/of afspelen. In sommige gevallen kunt u de content van de pc overzetten. In andere gevallen kan het zijn dat u eerder gekochte Veilige Content opnieuw moet aanschaffen.

Samenvattend: Microsoft, Eigenaars van Veilige Content en distributeurs van Veilige Content kunnen de toegang tot Veilige Content weigeren of beperken. Zij kunnen ook de mogelijkheid van uw apparaat ongedaan maken tot het doorgeven, opslaan, kopiëren, weergeven en/of afspelen van Veilige Content, zelfs als u die al betaald en verkregen hebt. Zij hebben noch uw toestemming noch de toestemming of goedkeuring van Philips nodig voor het weigeren, tegenhouden of anderszins beperken van uw toegang tot Veilige Content, of voor het ongedaan maken van de mogelijkheid van uw apparaat tot het doorgeven, opslaan, openen, kopiëren, weergeven en/of afspelen van Veilige Content. Philips geeft geen garantie dat u Veilige Content kunt doorgeven, opslaan, openen, kopiëren, weergeven en/of afspelen.

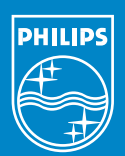

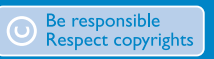

Specifications are subject to change without notice. Trademarks are the property of Koninklijke Philips Electronics N.V. or their respective owners 2005 © Koninklijke Philips Electronics N.V. All rights reserved.

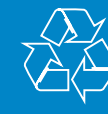

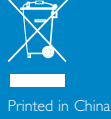

www.philips.com